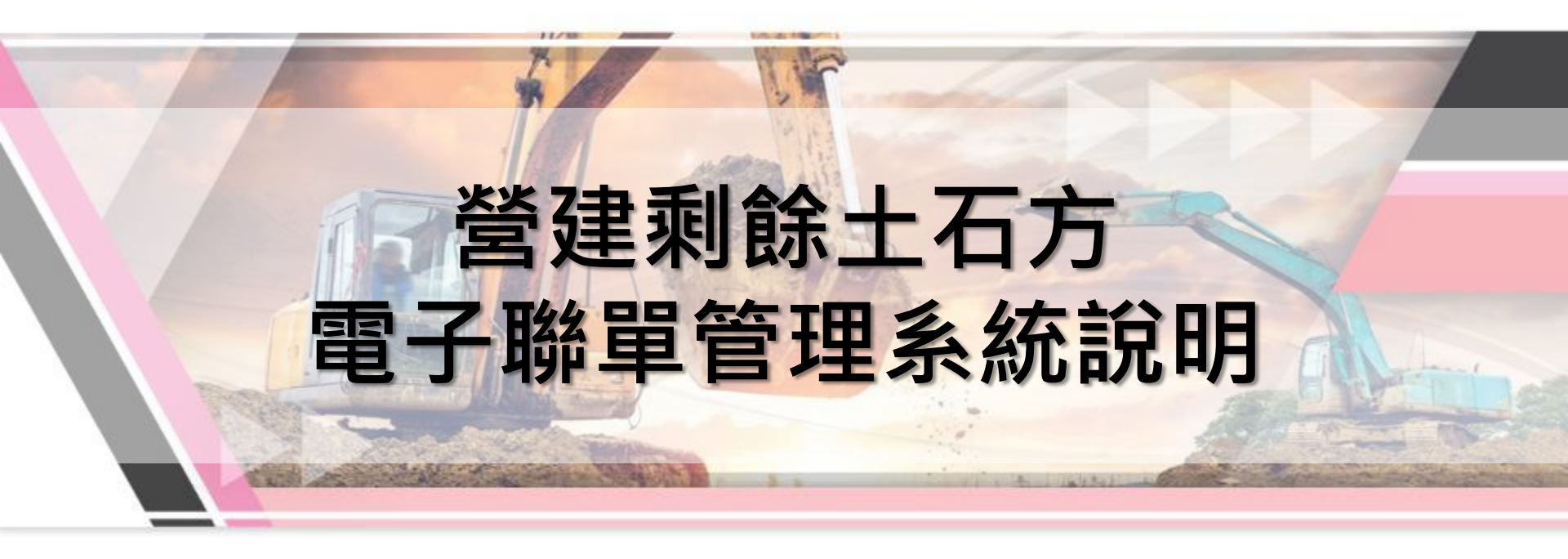

### 簡報者:蔡宗益博士 營建剩餘土石方資訊服務中心

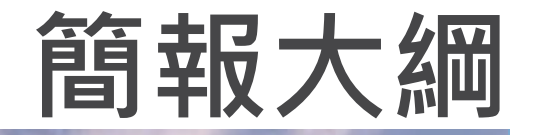

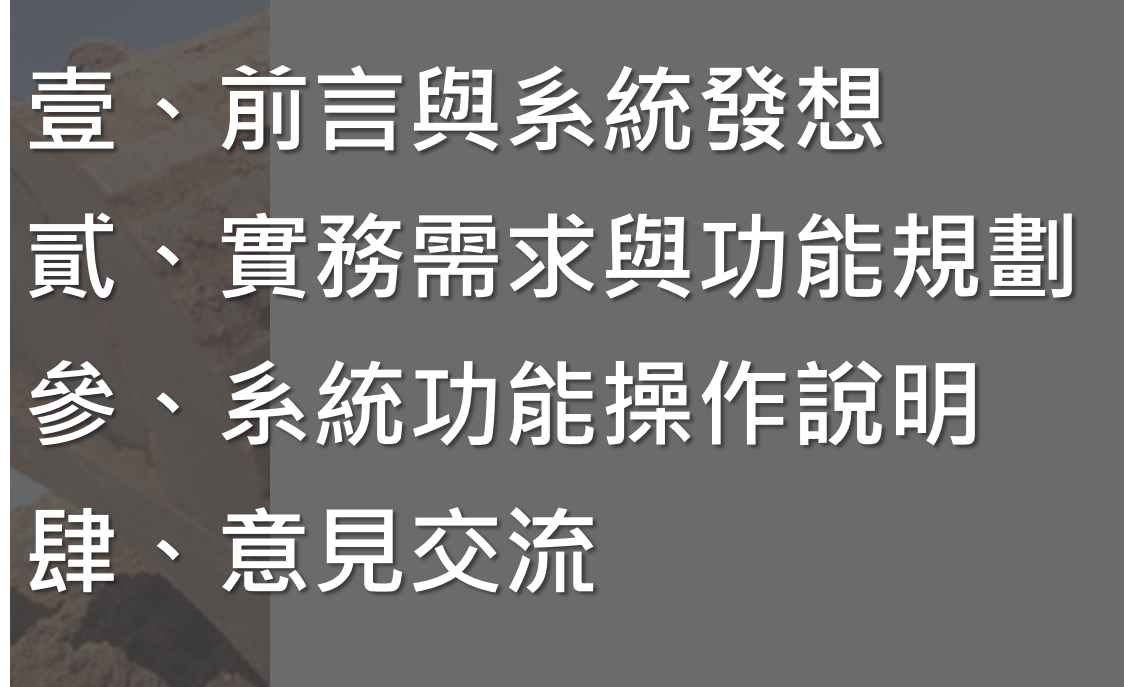

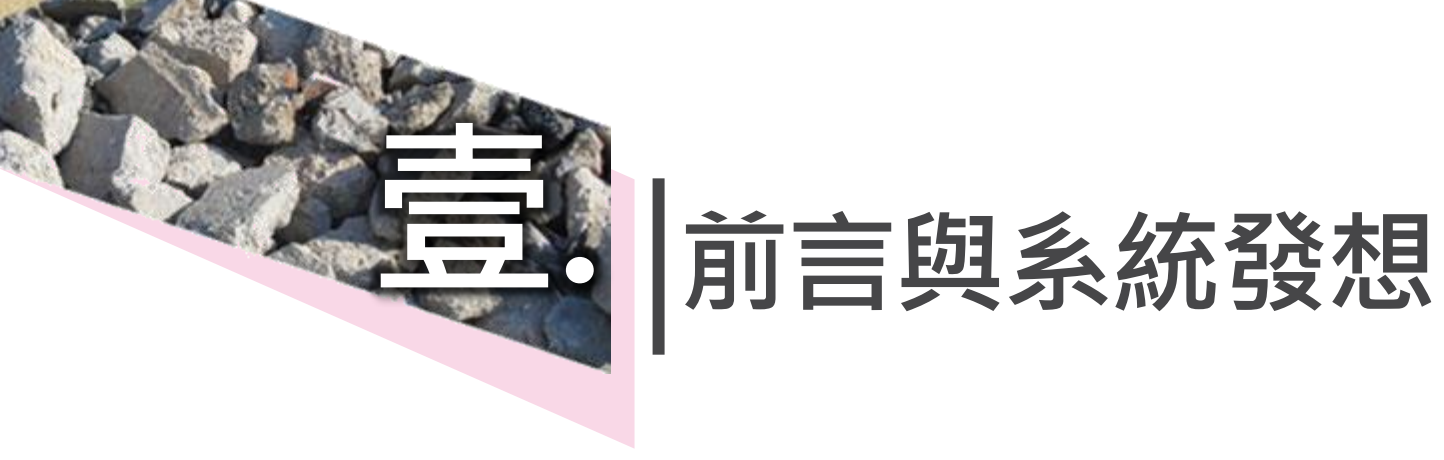

### 營建剩餘土石方全流程管理策略

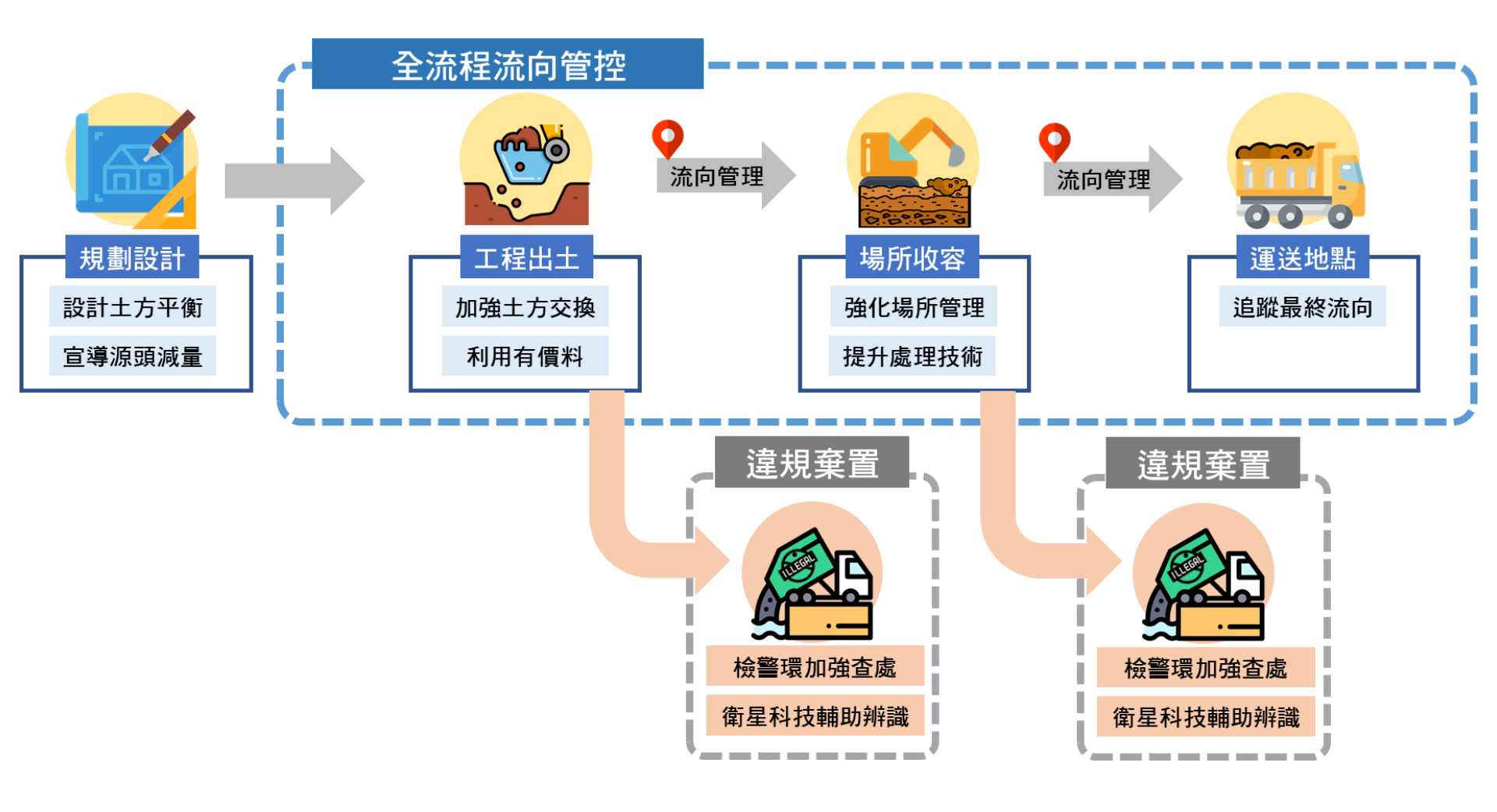

### 系統架構與基本資料傳輸關係

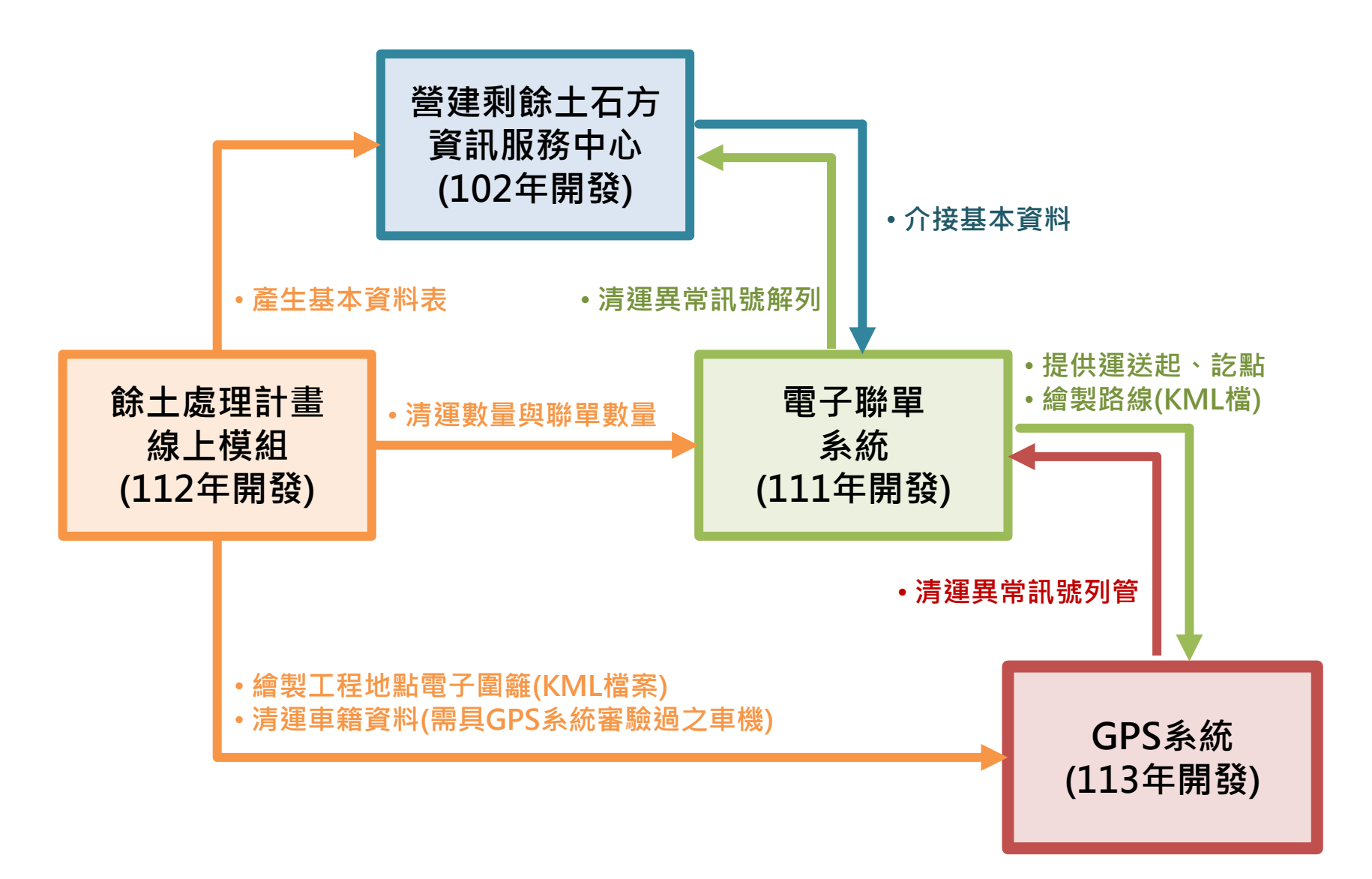

### 載運車輛導入資訊設備追蹤流向

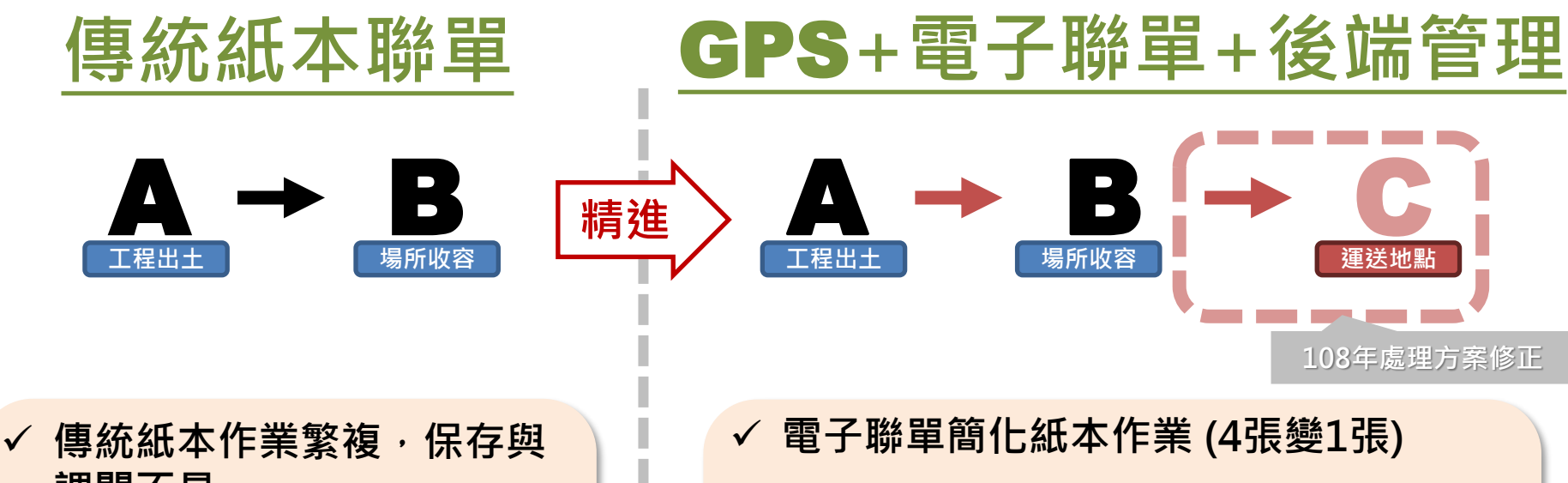

- 調閱不易
- ✓ 僅著重出土端與收容場所之 管理,後端無管理,易衍生 非法棄置

- ✓ GPS管控清運車輛,並應用電子圍籬、偏
  - 移軌跡等工具,即時通知給相關單位
- ✓ 紀錄後端運送實際流向,掌握回填及建材
   等再使用、再利用數量
- 獲國土永續基金補助,已編列預算建置GPS系統,並已於112年3月 完成採購,預計113年建置完成
- 電子聯單公版系統已建置完成·將於112年提供縣市政府試辦

### 串聯GPS系統,擴大管理效益

- GPS車機係為一持續 發送座標之設備

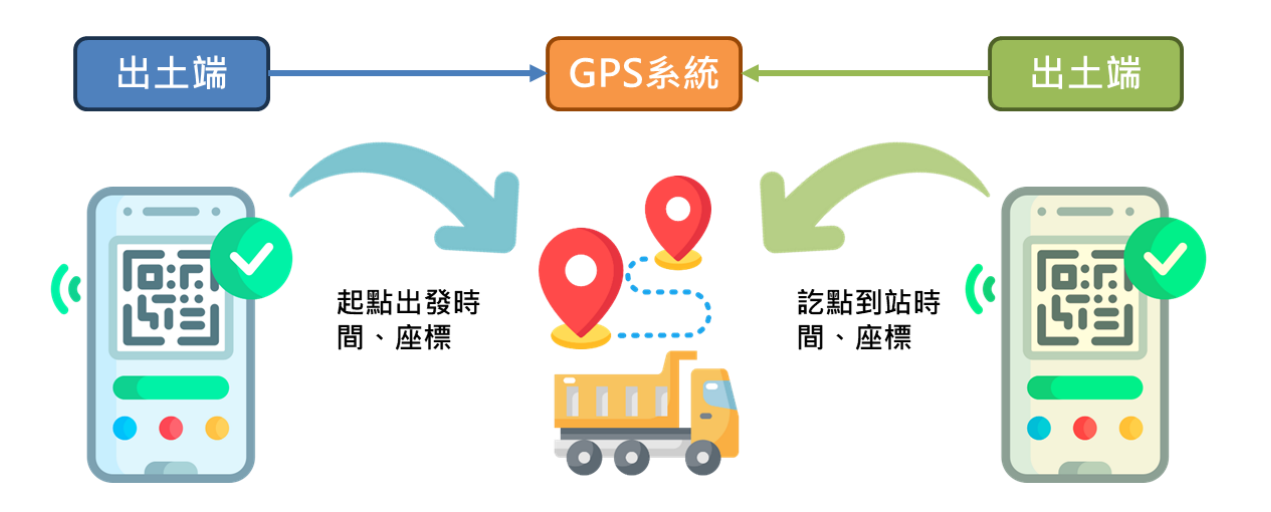

- 當GPS系統監控<mark>發現 異常時</mark>,GPS系統將 以文字方式通知電子 聯單系統
- 電子聯單系統發送信
   件給工程主辦(管)機
   關承辦進行軌跡異常
   通知

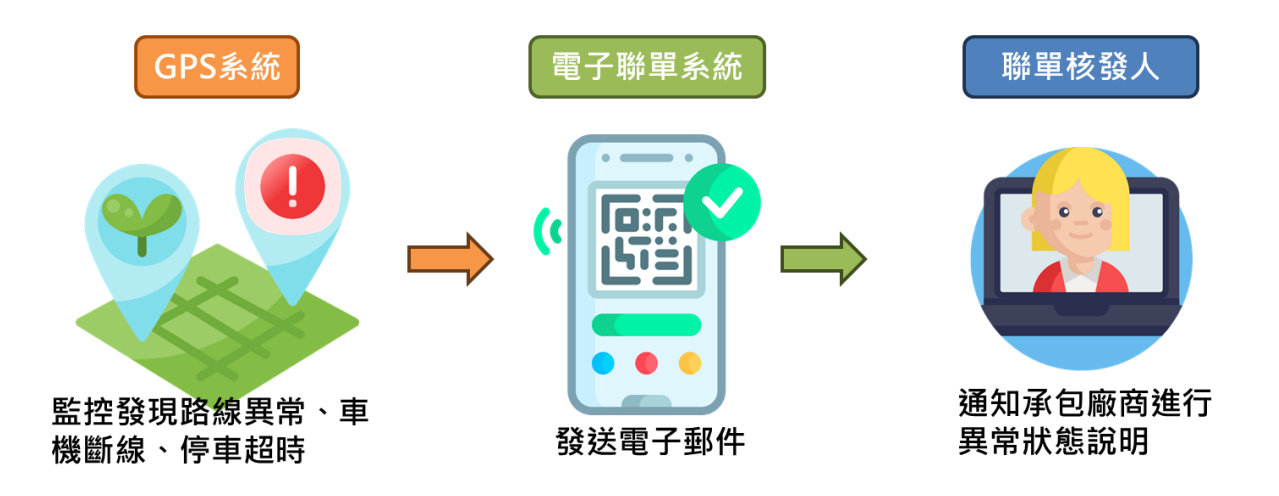

### GPS管制圖台-凡走過必留下痕跡

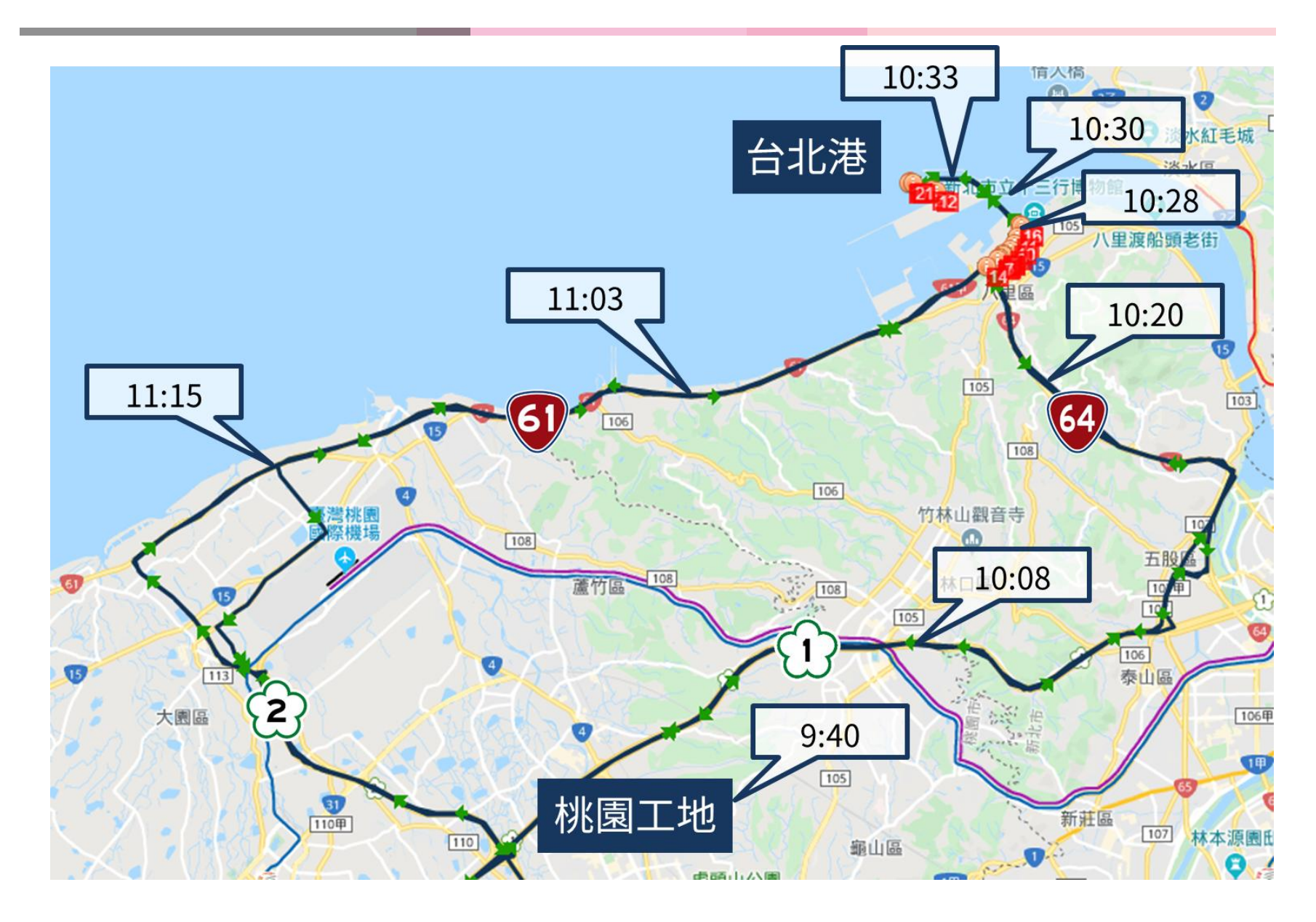

### 利用電子聯單過濾有效/無效資訊

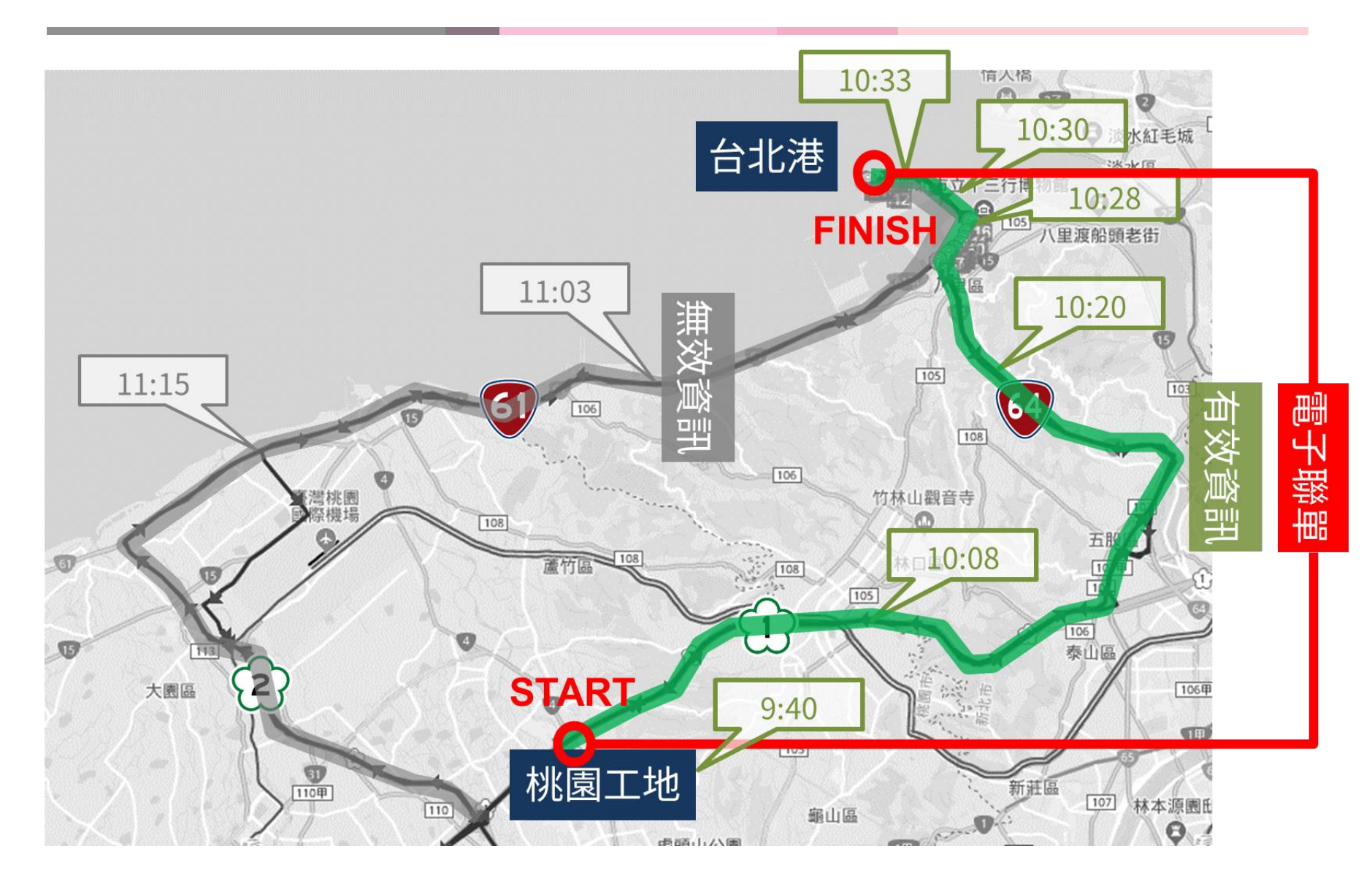

### 由系統產生清運證明文件

清運作業完成月報申報、查核後,由查核人確認清運過程異 常狀態無誤後,由系統直接產生餘土清運證明文件,以證明 清運與申報過程皆滿足相關規定

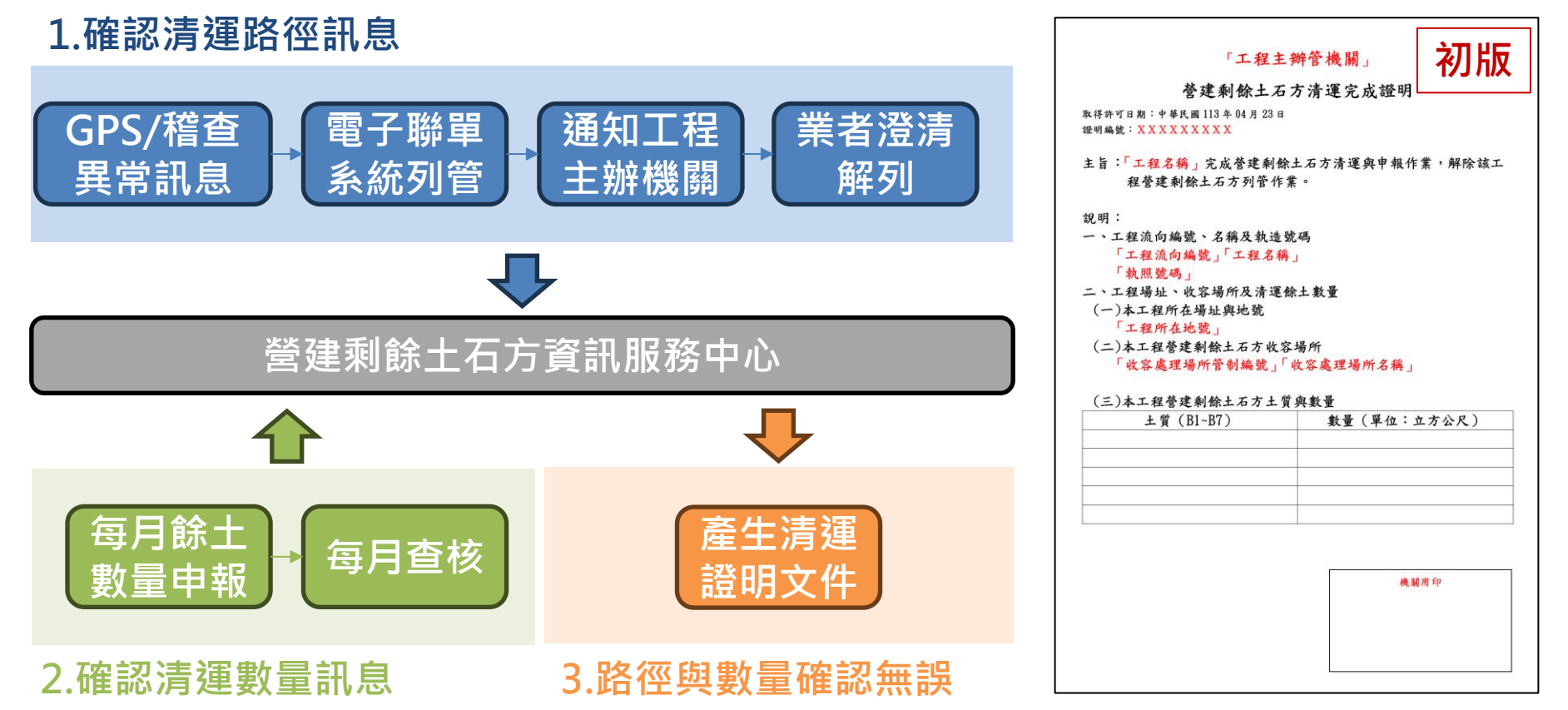

### 傳統運送憑證與電子運送憑證比較

| 比較項目    | 傳統運送憑證              | 電子運送憑證                |
|---------|---------------------|-----------------------|
| 憑證數量控管  | 機關自行管控序號            | 系統統一管控序號              |
| 憑證保存    |                     | 僅1聯・體積小・且數<br>位化      |
| 憑證查詢與調閱 | 查詢耗時長,調閱不易          | 查詢快速・即時調閱             |
| 狀態資訊即時性 | 無法查詢聯單即時狀況,容<br>易假冒 | 聯單即時查詢最新資訊            |
| 簽章防偽性   | 簽章無法證實真確性           | 需在電子圍籬內掃碼<br>需由綁定帳號掃碼 |
| 附帶資訊    | 無影像                 | 有出場/進場影像              |
| 資料統計    | 無法直接統計              | 快速統計聯單數量與總<br>土方量     |
| 環境限制    | 不需要網路               | 需要網路                  |
| 後續擴充性   | 無法擴充                | 可擴充其他設備資訊             |
| 清運完成依據  | 難以控管異常後續辦理情形        | 解列所有異常再開立             |

### 縣市政府陸續參與試辦・加速導入

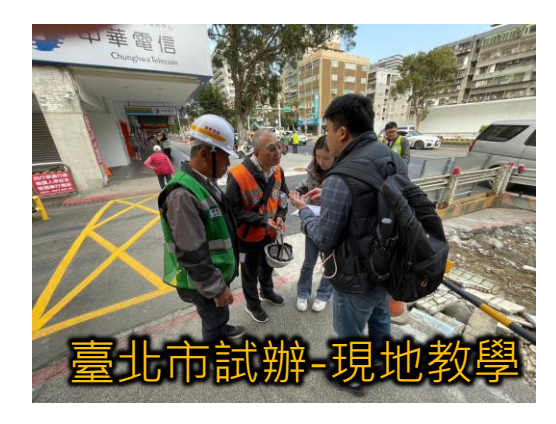

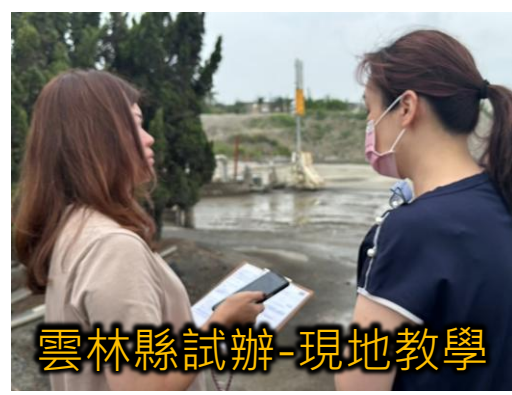

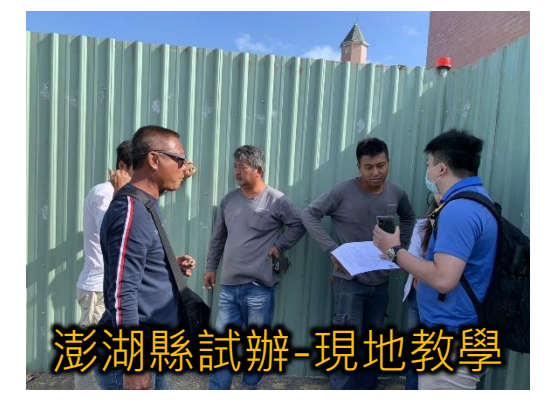

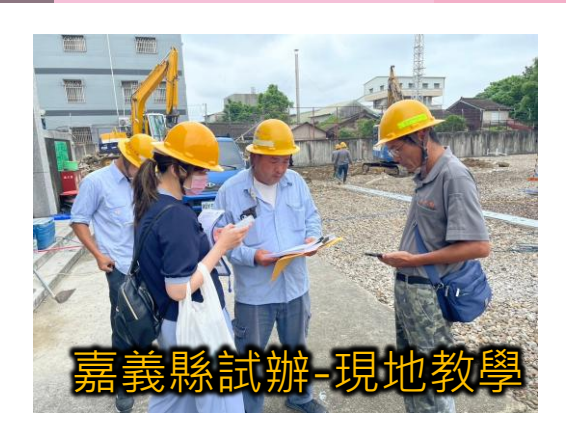

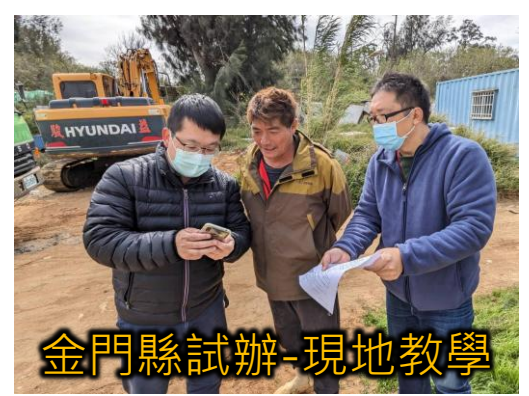

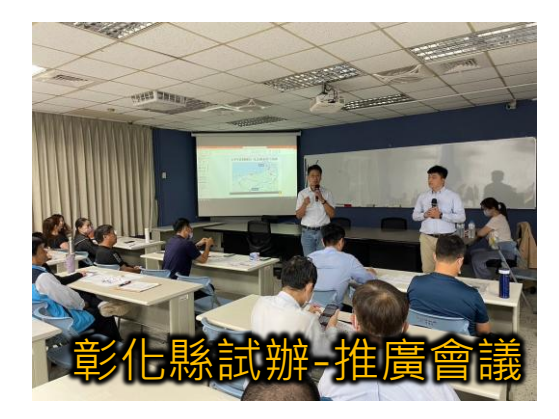

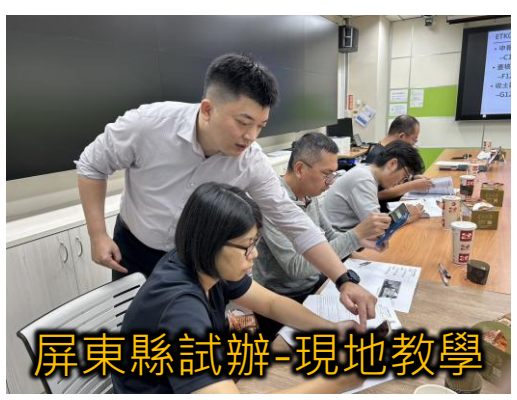

 已試辦與試辦中縣市:臺北市、新北市、 嘉義縣、雲林縣、屏東縣、金門縣、澎湖 縣、彰化縣、新竹市、臺中市

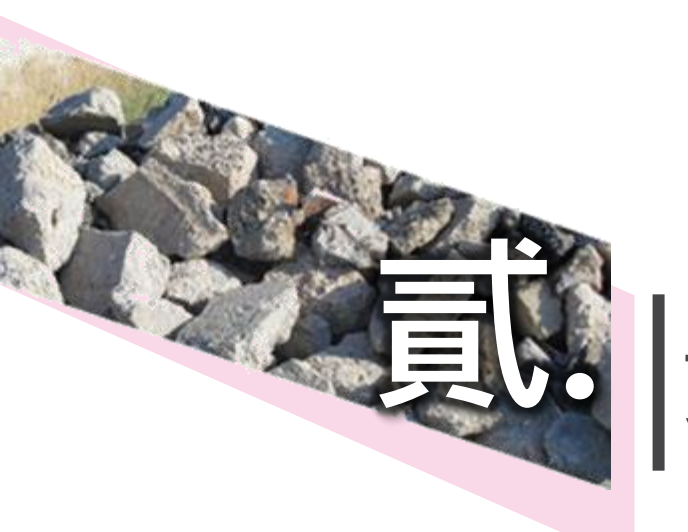

# 實務需求與功能規劃

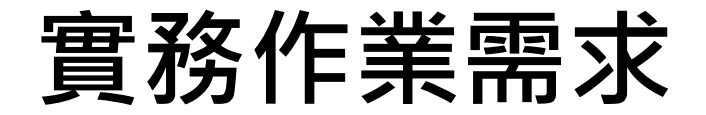

| 單位      | 功能                                                                                            |
|---------|-----------------------------------------------------------------------------------------------|
| 承包廠商    | <ul> <li>&gt; 線上列印電子聯單(電子聯單專屬QR code)</li> <li>&gt; 掃描QR code視為簽名</li> </ul>                  |
| 主辦(管)機關 | <ul> <li>&gt; 自動產出電子聯單與文件序號</li> <li>&gt; 即時查詢電子聯單狀態</li> <li>&gt; 統計電子聯單數量與土方清除數量</li> </ul> |
| 收容處理場所  | <ul> <li>&gt; 提供電子聯單數位檔上傳、檢視功能</li> <li>&gt; 掃描QR code視為簽名</li> </ul>                         |
| 場所主管機關  | 統計電子聯單數量與土方清除數量                                                                               |
| 外部稽查單位  | 即時查詢電子聯單狀態                                                                                    |

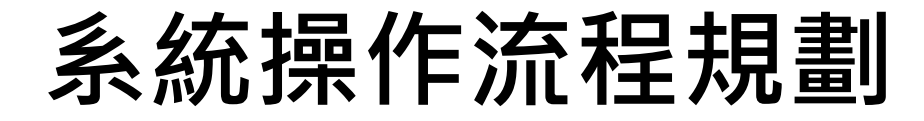

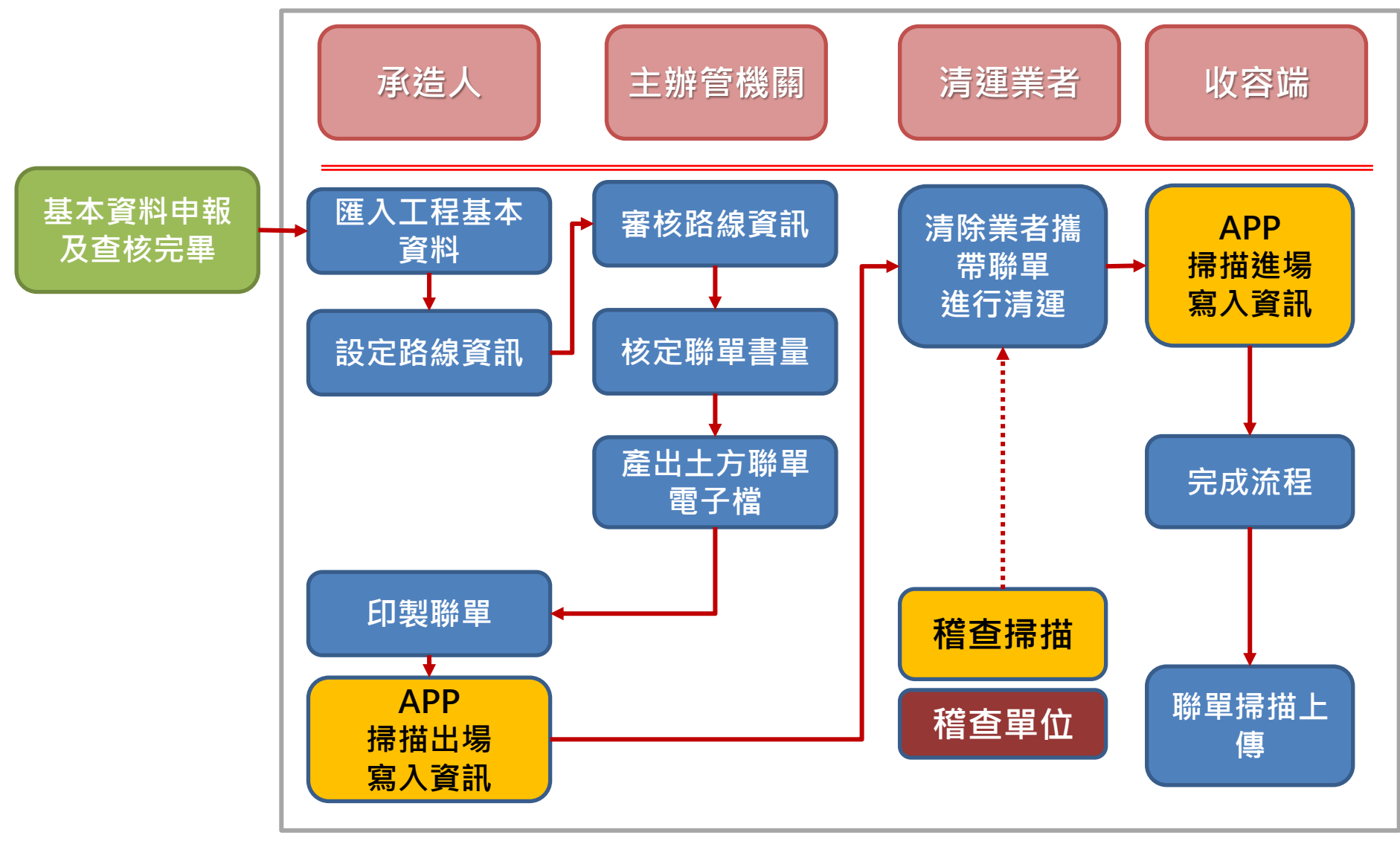

歷史聯單資料統計、查詢

### 電子聯單欄位規劃

| 欄位名稱 | 內容                                                              | 備註                                                                                |
|------|-----------------------------------------------------------------|-----------------------------------------------------------------------------------|
| 聯單序號 | ELK12345DAA54321_B3_00000001                                    | 出土-收土-土質-序號                                                                       |
| 聯單狀態 | Key=0(未載運)<br>Key=1(工地掃描後)<br>Key=2(收容端掃描後)<br>Key=3(收容端退車)<br> | 外部稽查時<br>Key=0;顯示本聯單未經工地掃描出場<br>Key=1;顯示載運中<br>Key=2;顯示已結束載運<br>Key=3;顯示單車或批次無法收容 |
| 車頭車號 | DD-99(示意)                                                       | 可考慮是否加入照片                                                                         |
| 車尾車號 | KK-88(示意)                                                       | 可考慮是否加入照片                                                                         |
| 是否違規 | Y/N                                                             | 由稽查人員;工程主辦填寫                                                                      |
| 違規態樣 | 違規態樣說明                                                          | 由稽查人員;工程主辦填寫                                                                      |
| 違規地點 | 地點或座標                                                           | 由稽查人員;工程主辦填寫                                                                      |

### 電子聯單操作規劃

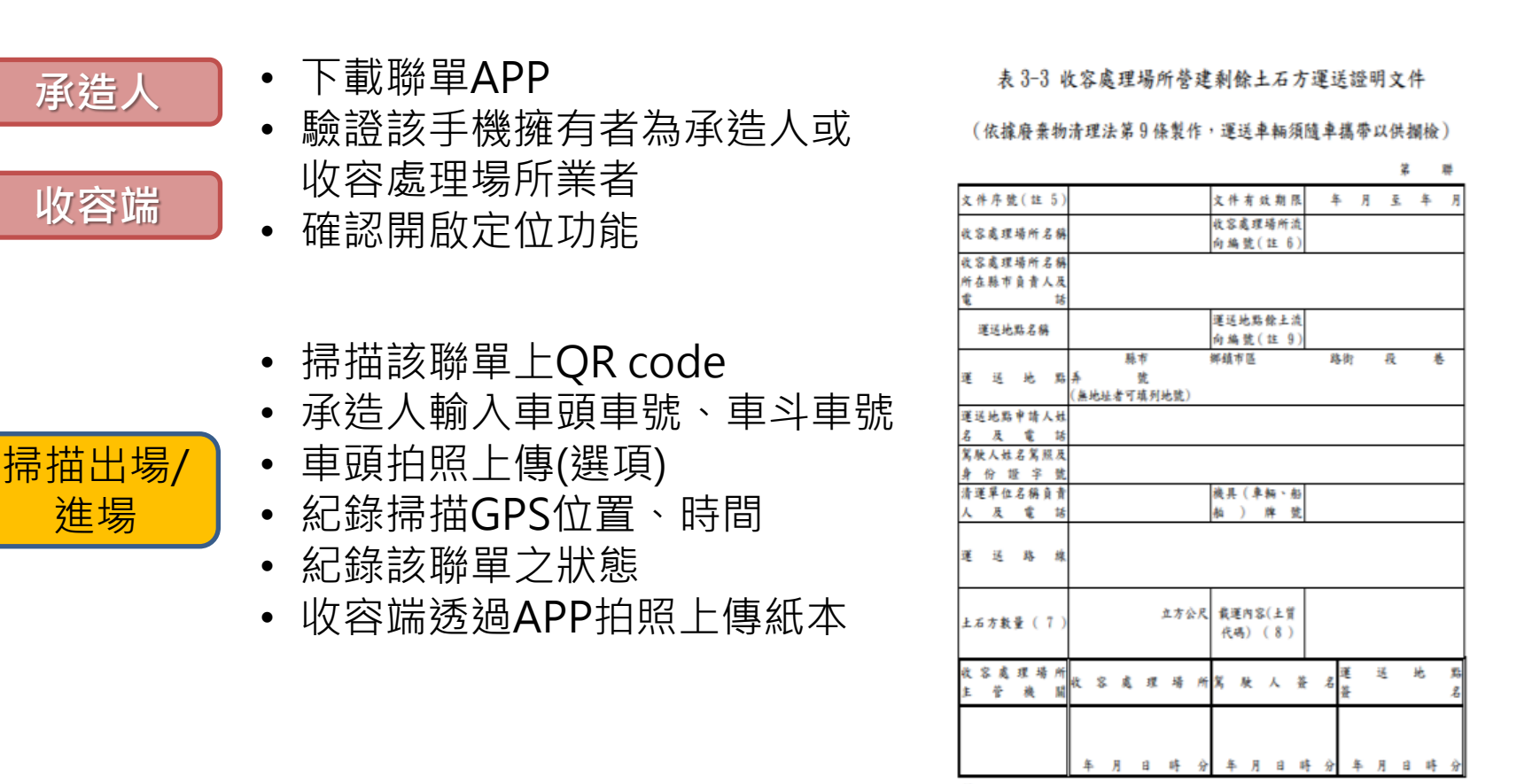

稽查單位

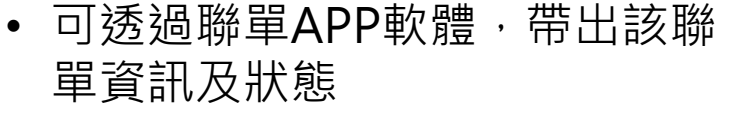

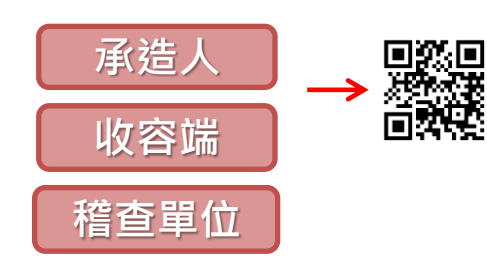

### 電子聯單雲端管理與效益

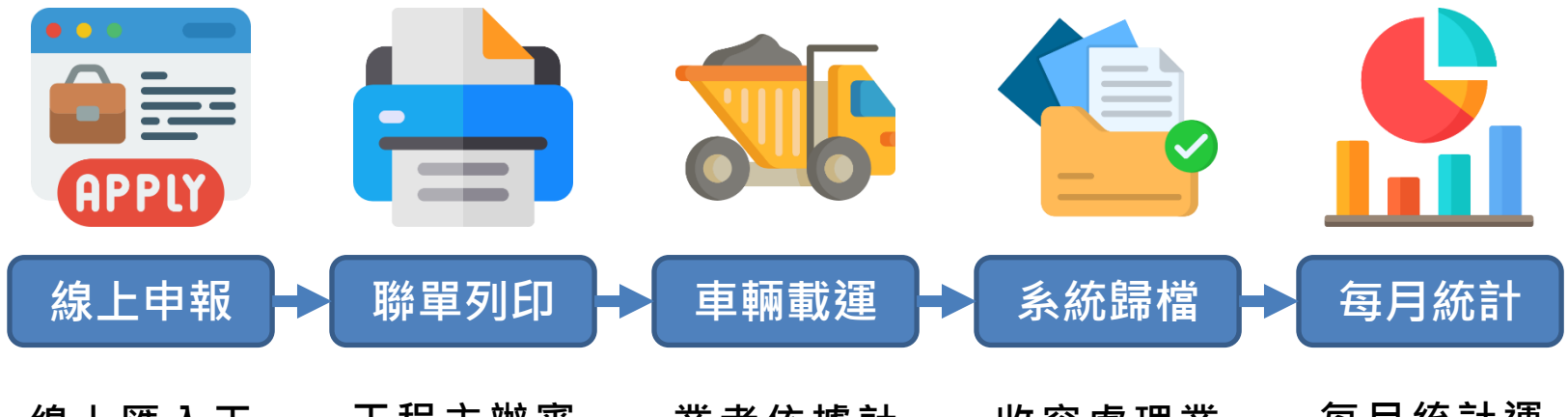

線上匯入工 程資訊,並 填報路線資訊, 頭機關 主辦機關 申 請聯單

業者依據計 畫書路線進 行運輸,過 程中提供稽 核單位查詢 與檢視狀態

收容處理業 者每張或批 次掃描上傳 紙本聯單, 供工程主辦 查詢 每月統計運 輸數量,並 提供即時抽 查功能

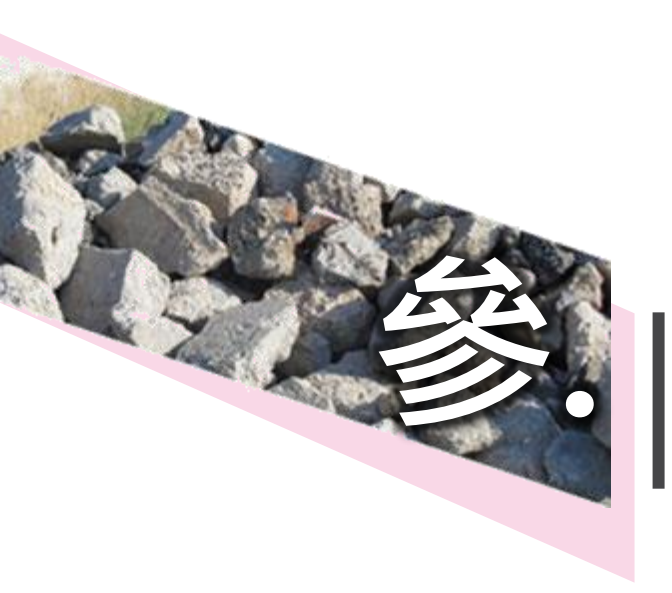

# |系統功能操作說明

### 前置作業\_1 電子聯單權限開通

- 土方系統帳號已註冊且審核通過
- 土方系統→申請人基本資料→開通電子聯單權限
- 出土/收土/工程主辦·皆需申請開通

| $\leftrightarrow \rightarrow c$ | C 🖙 soilmove.tw 🧰 이 🔍 이 🖉 🥵 上學習 📿 Welcome, 黃承辦                                                                                                    |  |
|---------------------------------|----------------------------------------------------------------------------------------------------|--|
| 個人基本資料未審相為了確保資料的正確              | 核開通前或變更基本資料後:<br>確性,請重新下載身分查核回函表、重新簽章後,再上傳。以利更快速為您畫                                                                                                    |  |
|                                 | (b) ××u                                                                                                    |  |
| 姓名                              |                                                                                                    |  |
| 身分證字號                           | A 3 WELL 3                                                                                                    |  |
| E-mail                          | @yahoo.com.tw (已驗證)                                                                                                    |  |
| 相關文件                            | 已上傳完畢 ▲ 上傳身分查核回函表 ☞ 下載身分查核回函表                                                                                                    |  |
| 檔案列表                            | 1442485662_A 621173_Scan0013.jpg                                                                                                    |  |
| 統一編號                            |                                                                                                    |  |
| 公司名稱                            | 工程有限公司                                                                                                    |  |
| 連絡電話                            | 1. March 1. March 1. |  |
| 身份別                             | 承包廠商                                                                                                    |  |
|                                 |                                                                                                    |  |

### 前置作業\_1 電子聯單權限開通

- 電子聯單權限
   開通後,系統
   發送通知信件
- 電子聯單登入
   帳號密碼與土
   方系統相同
- 申請後二個工 作日未收到開 通信件,請與 客服連繋

Subject: 營建剩餘土石方資訊服務中心【電子聯單權限開通】

親愛的 您好:

您的電子聯單權限已開通,請點選下列連結重新登入後開始使用本系統

#### https://ld.soilmove.tw/

如果按下連結沒有任何作用,請將網址複製並貼入新的瀏覽器視窗中。

請注意:這個電子郵件為系統自動寄送不接收回覆。

營建剩餘土石方資訊服務中心 敬上

營建剩餘土石方資訊服務中心
兩階段申報-客服專線:0975-710265
土方交換申報-客服專線:0975-710269
紙本來文:營建剩餘土石方資訊服務中心
紙本來文地址:324621桃園市平鎮區環南路三段11號14樓之1
客服專線時間:09:00-12:00,14:00-17:00
內業處理時間:08:30~09:00,12:00~14:00,17:00~17:30
E-mail: soilmove.tw@gmail.com
網址:https://www.soilmove.tw"

前置作業 2 APP下載與安裝

- 電子聯單Web系統,左側功能列->APP下載
- 安卓系統可至 ▶ Google Play 輸入『土方電子聯單』搜尋

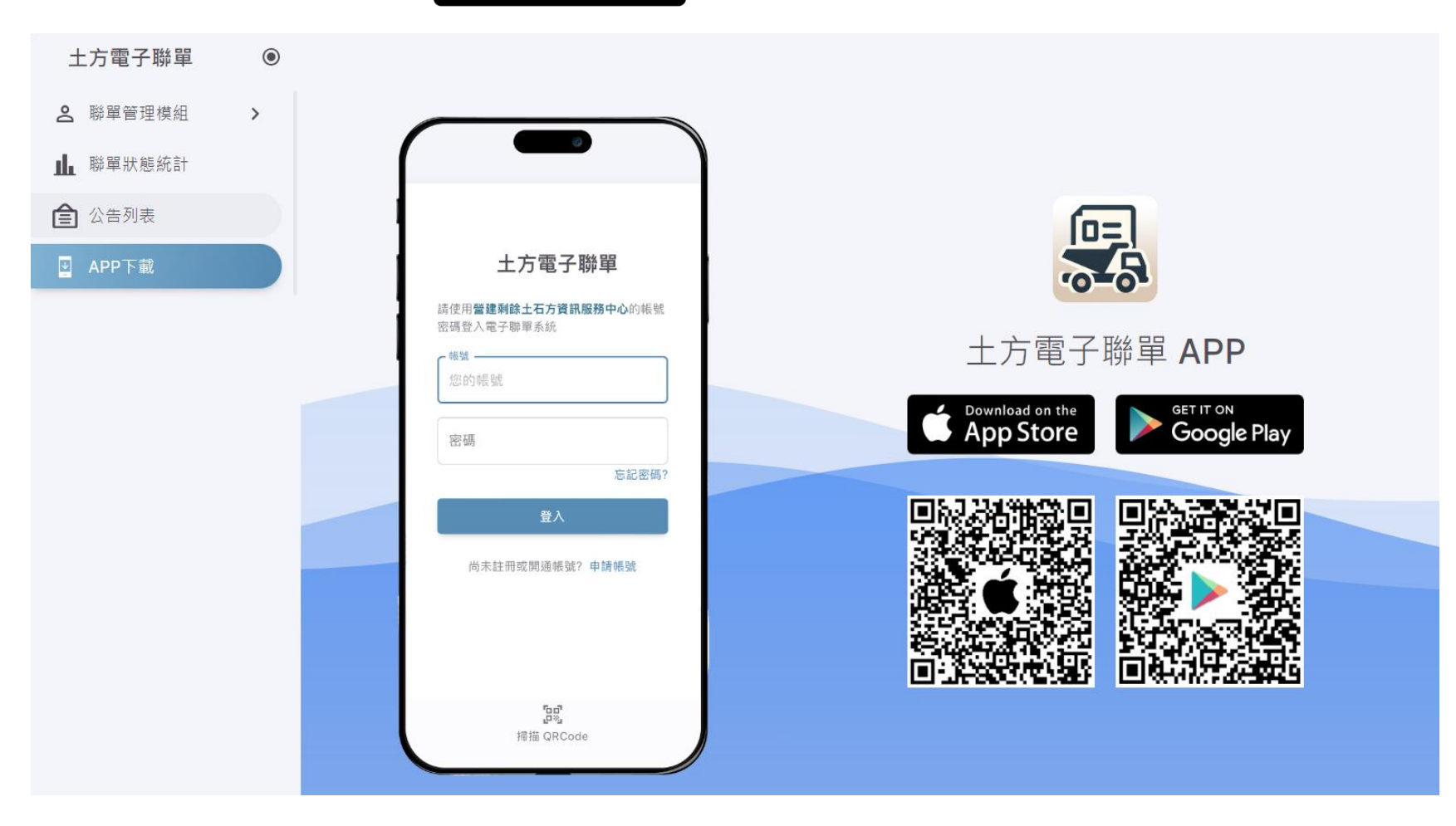

前置作業 2 APP下載與安裝

• Android作業系統安裝畫面、權限設定

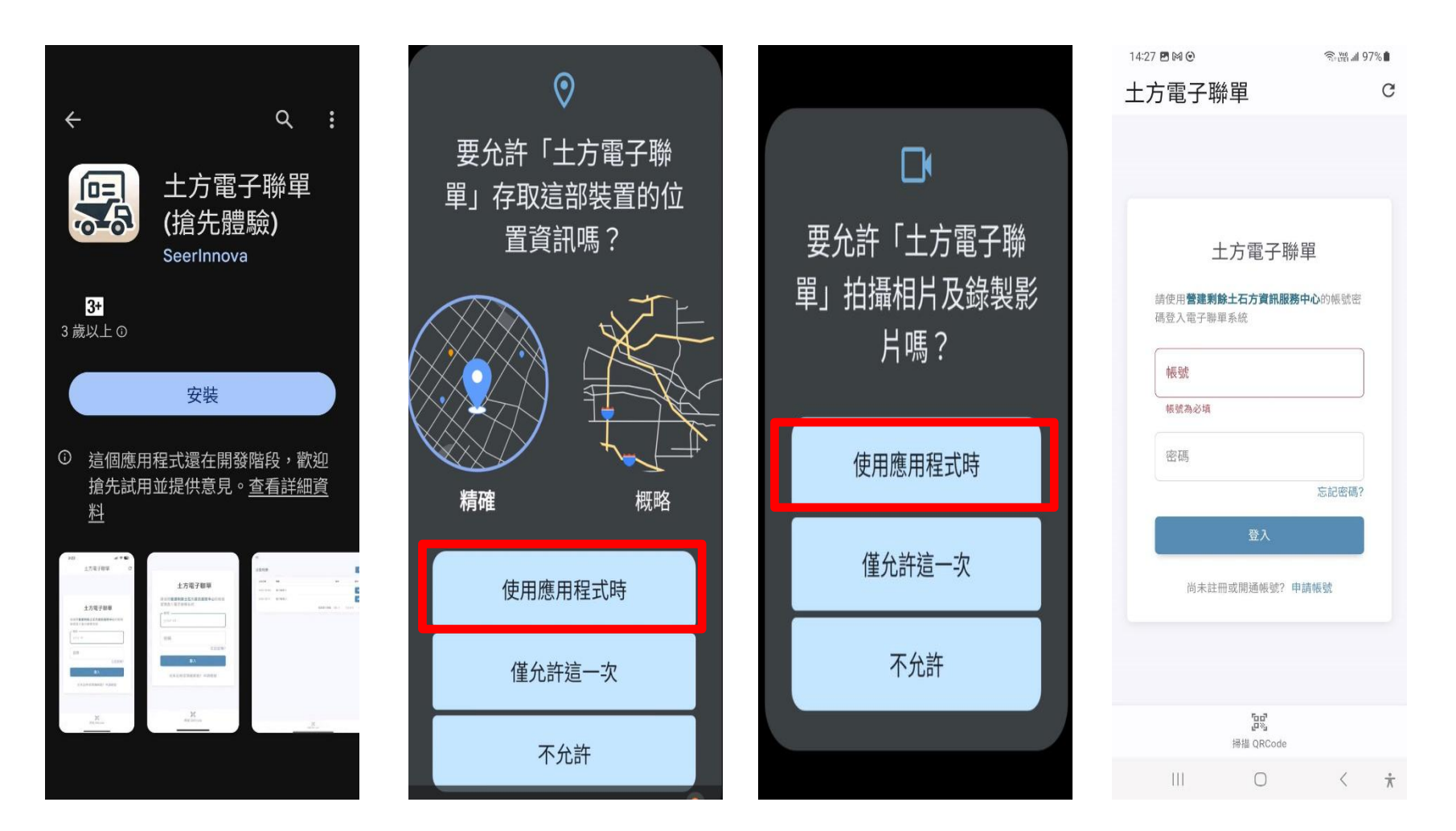

前置作業\_2 APP下載與安裝

• IOS作業系統安裝畫面、權限設定

| 2:47 🕣                       | 🗢 🎟           | 3:32                           | ul 🗢 98                                         | 3:32                               | ul 🗢 98                                       | 3:07<br>∢App Store                      |                       |
|------------------------------|---------------|--------------------------------|-------------------------------------------------|------------------------------------|-----------------------------------------------|-----------------------------------------|-----------------------|
| < Today                      |               | 土方電子                           | 聯單 c                                            | く 掃描電子                             | 聯單QRCo                                        | 土方電子                                    | 子聯單 c                 |
|                              |               | ■<br>要允許「土方<br>開、使用你的)         | 「電子聯<br>位罢嗎 2                                   |                                    |                                               |                                         |                       |
| 十方雲子聯留                       |               |                                | 1 <b>2 且                                   </b> |                                    |                                               |                                         |                       |
| <b>工/」 电 」 497 年</b><br>工具程式 |               | 息來判斷是否?                        | 生合法的<br>世 服 務                                   | <b>F</b> 1 =                       |                                               | 土方電子                                    | <b>子聯單</b>            |
| ¢                            | Û             | ● 世月75 (二十二)                   |                                                 | 「土万電<br>想要取用<br>Runner 需要          | <b>子聯軍」</b><br>你的相機<br>取用相機權                  | 請使用 <b>營建剩餘土石方</b><br>號密碼登入電子聯單系結<br>帳號 | <b>貧訊服務中心</b> 的帳<br>充 |
| 年齢<br><b>4+</b>              | 類別            | 新西<br>で<br>部<br>後<br>の<br>Amou | 要龍汽車 恵<br>ur 阿沐 🏘                               | 限,拍攝单於<br>的照片,以低<br>記錄運送過和<br>按照規算 | <sup>奔和建૨</sup> 車<br>更系統查核和<br>呈,確保一切<br>定進行。 | 密碼                                      |                       |
| 蒇                            | 工具利           | ●桃園市<br>允許一                    | 平鎮區宋屋<br>次                                      | 不允許                                | 好                                             | 登入                                      | 心 品 松 時 ?             |
| 3:23 ・・・・ マロ<br>土方電子聯單 C     | 3:23<br>土方電子職 | 使用App期                         | 間允許                                             |                                    |                                               | 尚未註冊或開通帳                                | 諕? 申請帳號               |
|                              | =             | 不允許                            | Ŧ                                               |                                    |                                               |                                         |                       |
| 土方電子聯單                       | 聯單資料列表        | 6.3                            |                                                 |                                    |                                               |                                         |                       |
| Today 遊戲 App                 | Arcade 提导     | 提。<br>掃描 QRCod                 | e                                               |                                    |                                               | " <mark>」」。"</mark><br>掃描 QRC           | ode                   |

### 前置作業\_3 工程資料確認

聯單序號:出土流向編號+收土流向編號+土質+流水號

工程地點座標

- 工程資料完整性與正確性
  - 工程地點座標
  - 土方去處場所編號
  - 土質、數量
- 第一階段完成查核
  - 出土端流向編號
  - 收土端流向編號
    - 工程流向編號
    - 收容場所編號

| 土方去處場所編號 | 土方去處場所名稱   | 土質      | 土量       | 編輯   |
|----------|------------|---------|----------|------|
| DJE20239 | 永霖開發實業有限公司 | B2-3    | 1316.910 | 刪除修改 |
| DJE20239 | 永霖開發實業有限公司 | B5      | 183.000  | 刪除修改 |
|          | 總計         | B2-3,B5 | 1,499.91 |      |

120.5542

✔ 選取座標

24.07887

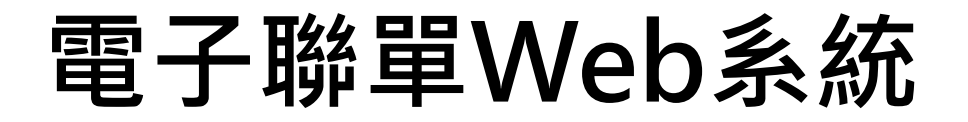

| ÷ | G | 2-0 | ld.soilmov | e.tw/login/                                | ଦ୍ୟ | ☆ |  | : |
|---|---|-----|------------|--------------------------------------------|-----|---|--|---|
|   |   |     |            |                                            |     |   |  |   |
|   |   |     |            | 土方電子聯單                                     |     |   |  |   |
|   |   |     |            | 請使用 <b>營建剩餘土石方資訊服務中心</b> 的帳號密碼登入電子聯<br>單系統 |     |   |  |   |
|   |   |     |            | 帳號                                         |     |   |  |   |
|   |   |     |            | 帳號為必填                                      |     |   |  |   |
|   |   |     |            | 密碼                                         |     |   |  |   |
|   |   |     |            | 忘記密碼?                                      |     |   |  |   |
|   |   |     |            | 登入                                         |     |   |  |   |
|   |   |     |            | 尚未註冊或開通帳號? 申請帳號                            |     |   |  |   |

登入網址: https://ld.soilmove.tw

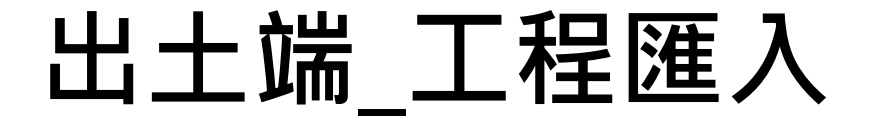

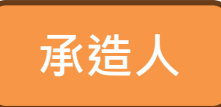

#### ①<br /> 輸入工程流編與土方去處編號<br /> ・工程流編為必填欄位

#### ②點選[查詢],即於下方顯示查詢結果

#### ③勾選工程案件

### ④點選[匯入選擇資料],工程資料匯入後狀態會顯示已匯入

基本資料查詢

| 1 | 工程<br>EX | 2編號<br>A23621                  | 土方去處場所編號          |           |                 |            |                     |     |  |
|---|----------|--------------------------------|-------------------|-----------|-----------------|------------|---------------------|-----|--|
|   |          | 查詢 2                           |                   |           |                 |            |                     |     |  |
|   |          | 工程名稱                           |                   | 土資        | 場名稱             | 土質         | 土方量                 | 狀態  |  |
| 3 |          | 水上 S/S 69kV 裸露設備汰掺<br>EXA23621 | QGIS 設備含安裝(嘉變201號 | 坤暉<br>DJL | 軍有限公司<br>L31029 | B2-3<br>B5 | 1301.000<br>202.000 | 未匯入 |  |
|   |          |                                |                   |           |                 | L          |                     |     |  |

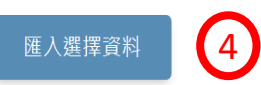

### 出土端\_聯單基本資料編輯(1)

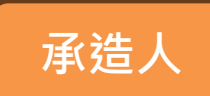

### ①基本資料模組→工程基本資料

#### ②點選[編輯]進入聯單基本資料編輯頁面

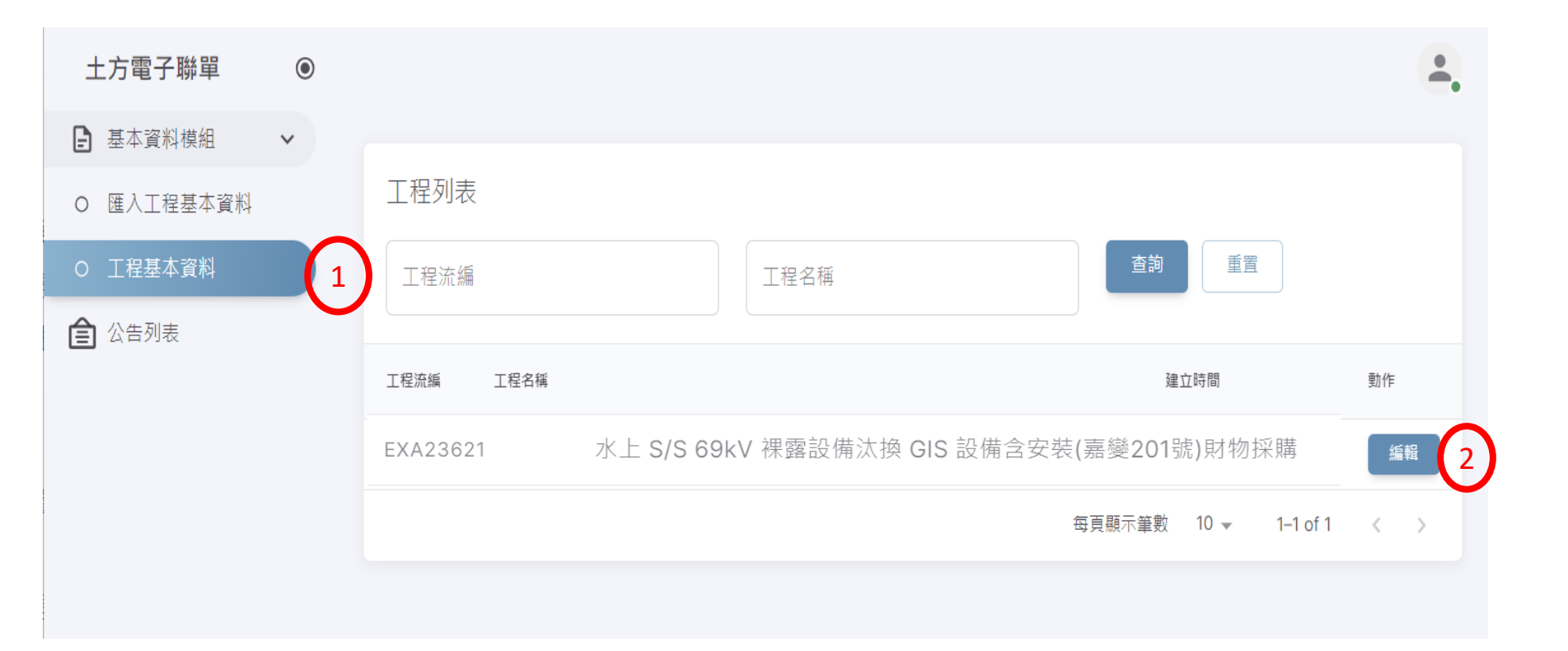

### 出土端\_聯單基本資料編輯(2)

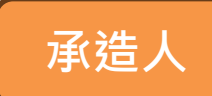

#### ① 監造單位/承包商/清運單位資料填寫

- 2 點選[更新]鍵,完成資料更新
- ③ 點選[設定路線]進入運送路線設定頁面

| 編輯工程                                          |                                         |                             |                                 |                    | 返回列表 |      |      |     |      |   |
|-----------------------------------------------|-----------------------------------------|-----------------------------|---------------------------------|--------------------|------|------|------|-----|------|---|
| 工程基本資料                                        |                                         |                             |                                 |                    |      |      |      |     |      |   |
| <ul> <li>流向編號</li> <li>EXA23621</li> </ul>    |                                         | ← 工程名標<br>水上 S/S 69kV 裸露設備汰 | 换 GIS 設備含安裝(嘉慧                  | ê201號)財物採購         |      |      |      |     |      |   |
| 工程地點縣市                                        | - 工程地點區鄉<br>水上鄉 ▼                       | 工程地點地址*<br>嘉義縣水上鄉三鎮村三鎮路     | 77號                             |                    |      |      |      |     |      |   |
| 工程主辦單位聯絡人———————————————————————————————————— |                                         |                             | 「工程主辦單位聯絡電話——<br>052226711#3502 |                    |      |      |      |     |      |   |
| 承包窗商名解* 1<br>長堅企業有限公司                         |                                         |                             |                                 |                    |      |      |      |     |      |   |
| 承包廠商負責人*<br>傅進松                               |                                         |                             | 承包廠商聯絡電話 *<br>076811639         |                    |      |      |      |     |      |   |
| ■工單位名稱<br>嘉義縣水上鄉三鎮村三鎮路7                       | 71                                      |                             |                                 |                    |      |      |      |     |      | _ |
| 些工單位負責人*<br>台灣電力股份有限公司                        | ▲ 請先更新工利                                | 呈基本資料表,再設定路線                | ,才能申請核發聯單                       | 0                  |      |      |      |     |      |   |
| 灣運單位名稱*<br>長堅企業有限公司                           | 場所名稱                                    |                             |                                 | 運送地點名稱             |      | 土質   | 總土方  | 路線資 | 動( 3 |   |
| 清運單位名稱負責人*<br>傅進松                             | 361697 - 水上 S/<br>201號)財物採購             | S 69kV 裸露設備汰換 GIS           | 設備含安裝(嘉變                        | 坤暉有限公司<br>DJL31029 |      | B2-3 | 1301 | 未設定 | 設定路線 |   |
|                                               | EXA23621<br>361698 - 水上 S/<br>201號)財物採購 | 'S 69kV 裸露設備汰換 GIS          | 設備含安裝(嘉變                        | 坤暉有限公司<br>DJL31029 |      | В5   | 202  | 未設定 | 設定路線 |   |
|                                               | EXA23621                                |                             |                                 |                    |      |      |      |     |      |   |

### 出土端\_運送路線設定

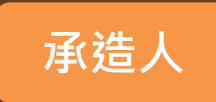

- ① 最多可設定五條可能運送路線
- ② 上傳路線.KML檔(上限10MB)
- 未來從餘土處理計畫模組帶入KML檔

|                   | 工程主辦單位聯絡電話<br>052226711#3502  | 設定路線資料<br><sup>路線資料1*</sup><br>嘉義縣水上鄉三鎮路77號>往東南朝三鎮路/縱貫公路/台1線>水上交流道(台82)(西<br>東石/嘉義)/163縣道>嘉鹿公路/163縣道>坤暉有限公司(營建剩餘土石方資源堆置<br>場) |   |
|-------------------|-------------------------------|----------------------------------------------------------------------------------------------------|---|
|                   | 永包廠商聯絡電話 *<br>076811639       | 2<br>點選此處上傳路線1的KML · 檔案大小限制為10MB · 副檔名為kml                                                                                    |   |
|                   | 整工單位聯絡電話 *<br>052226711#3502  | E<br>EXA23621.kml ×<br>9.5 kb                                                                                                 |   |
|                   | → 清運單位名稱聯絡電話 * -<br>076811639 | 嘉義縣水上鄉三鎮路77號>三鎮路/縱貫公路/台1線>水上交流道(台82)(西 東石/嘉<br>義)/163縣道>嘉鹿公路/163縣道>坤暉有限公司(營建剩餘土石方資源堆置場)                                       |   |
|                   |                               | 點選此處上傳路線2的KML · 檔案大小限制為10MB · 副檔名為kml                                                                                         |   |
|                   |                               | 路線資料3                                                                                                    |   |
| 送地點名稱             |                               |                                                                                                    |   |
| 申暉有限公司<br>JL31029 |                               | 點選此處上傳路線3的KML · 檔案大小限制為10MB · 副檔名為kml                                                                                         |   |
| 車暉有限公司<br>JL31029 |                               | 路線資料4                                                                                                    |   |
|                   |                               |                                                                                                    | - |

### 出土端\_申請聯單

• [設定路線]作業完成後,[申請聯單]功能鍵才可運作

### ① 點選 申請聯單

② 執行[確定]完成申請程序,聯單基本資料不可異動

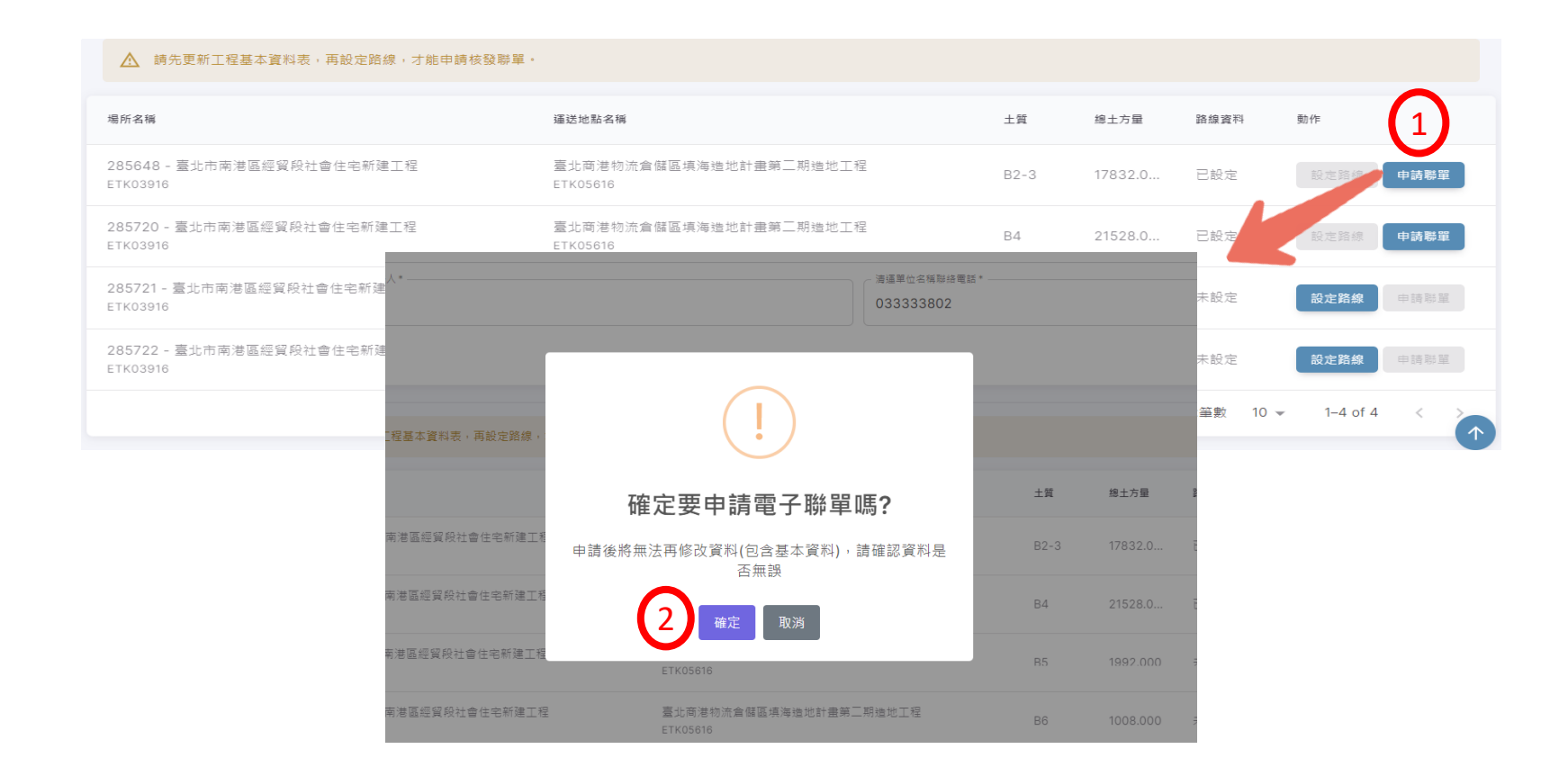

### 出土端\_聯單管理模組

#### ① 聯單管理模組→聯單資料列表

- ② [聯單列表]→進入聯單列表,可逐筆下載/檢視聯單
- ③ [批次下載] →下載聯單壓縮檔

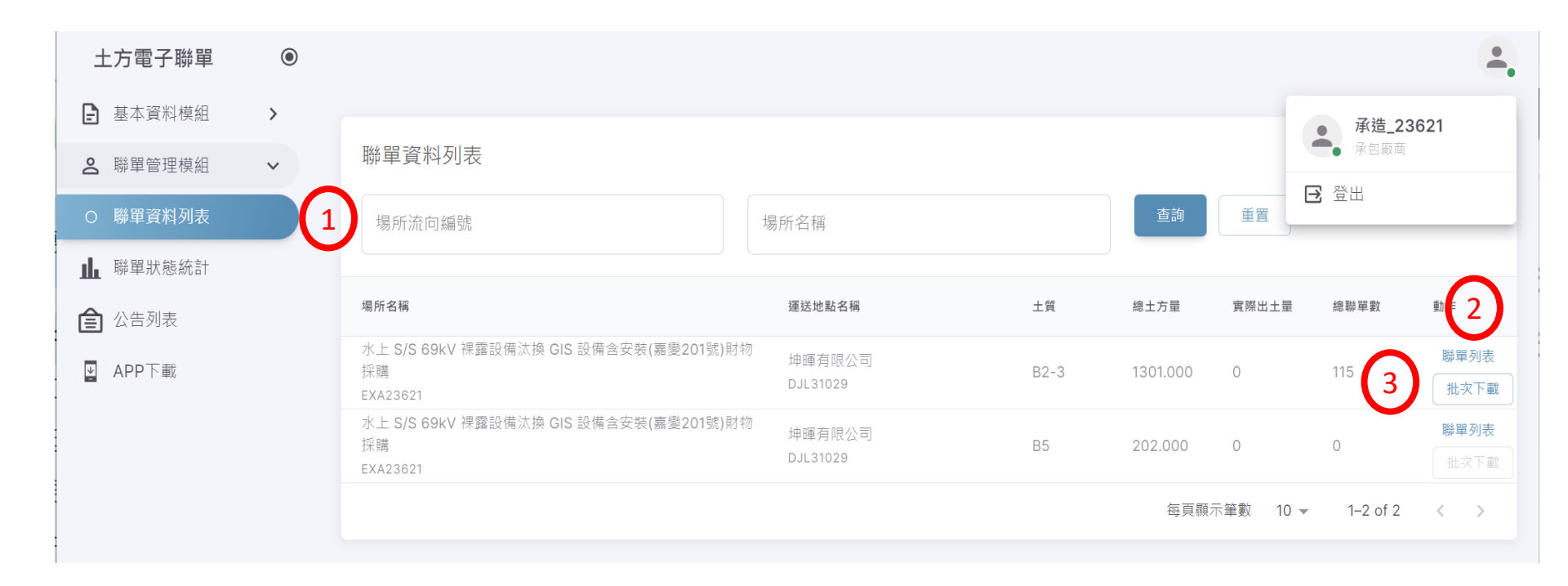

### 出土端\_聯單管理模組

#### ① 下載/檢視單張電子聯單電子檔

2 進場作業完成後,收土端上傳紙本聯單影像或pdf檔

#### ③ 檢視電子聯單APP回傳資訊與GPS路線

| 聯單資料列表                              |                                                                    |                                           |                                                      |                                 |                        |     |    |   |    |
|-------------------------------------|--------------------------------------------------------------------|-------------------------------------------|------------------------------------------------------|---------------------------------|------------------------|-----|----|---|----|
| <ul><li>聯單狀態</li><li>全部 ▼</li></ul> |                                                                    |                                           |                                                      |                                 |                        |     |    |   |    |
| 聯單序號                                | 土方電子聯單 💿                                                           | 路線四 *                                     |                                                      |                                 |                        | 能   | 動作 | 0 | 6  |
| EXA23621DJL31028                    | <ul> <li>▲ 聯單管理模組 →</li> <li>○ 核發聯單資料</li> <li>● 報留容权利法</li> </ul> | 路線五 *<br>超 <b>選戰</b> 行人 *                 | 20氢钙银-18T15:51:17.000Z                               | 2599位程3769606067, 121.207951607 | 7 拉遼車頭車號*              | 未出場 | •  | Ľ | Ð  |
| EXA23621DJL31029                    | <ul> <li>▲ 聯單狀態統計</li> <li>全 公告列表</li> </ul>                       | 出婚事斗申號。<br>謝謝位置3769606067, 121.2079516077 | <b>搜谢</b> 申顾申號。                                      | 種豐雜行人*<br>避擾車斗車號*               | 進國第時間。48T15:53:18.000Z | 未出場 | 0  | Ľ | PF |
| EXA23621DJL31029                    |                                                                    | 殿田<br>中市<br>田<br>市<br>市<br>田<br>市         |                                                      |                                 |                        | 未出場 | ٢  | Ċ |    |
| EXA23621DJL31028                    |                                                                    |                                           | 將檔案拖移至此或點選新增                                         | 檔案                              |                        | 未出場 | ٢  | Ľ | P  |
|                                     |                                                                    |                                           | 達成文、小PGy、小PJy、「PJN」、「UN」、「UNI<br>上傳聯單揚描檔,檔案格式限PDF,檔案 | 扶小限制為10MB                       |                        |     |    |   |    |
|                                     |                                                                    | 送出                                        |                                                      |                                 | 1                      |     |    |   |    |

承诰丿

### 出土端\_聯單管理模組

1) 點選[批次下戴],系統即產生壓縮檔,時間依數量而定
 2) 狀態變更為[點擊下載],壓縮檔產生完成,可執行下載

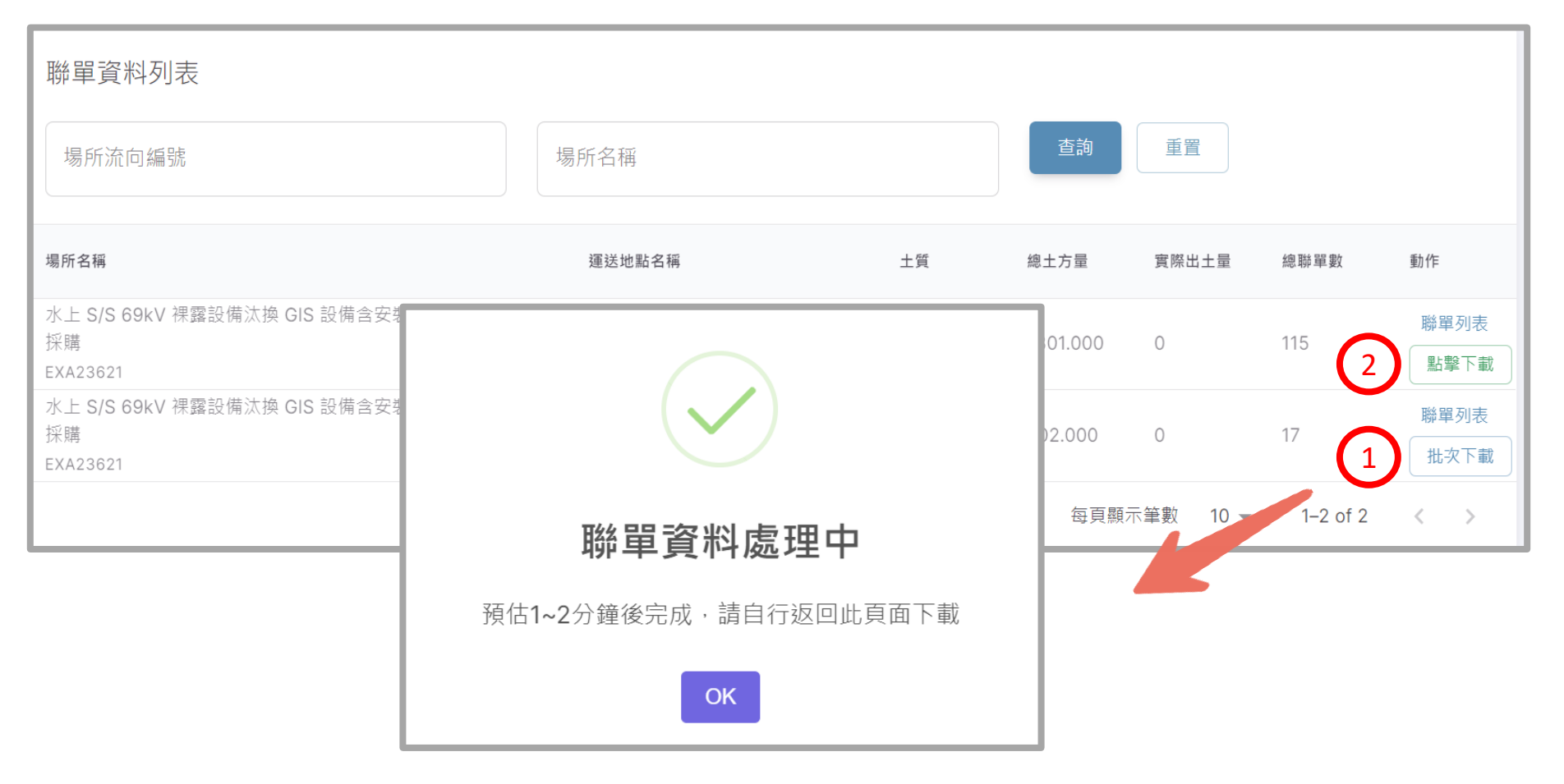

### 出土端\_電子聯單電子檔

#### 表3-2 公共工程營建剩餘土石方運送證明文件

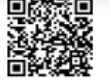

(依據廢棄物清理法第9條製作,運送車輛須隨車攜帶以供攔檢)

| 文件序號 (註3)                | ETK03916ETK05616_B2-<br>3_00000001                                             | 文件有效期限                                                                                                    |        | 年   | 月  | 日   | 時 | 分 |  |  |
|--------------------------|--------------------------------------------------------------------------------|----------------------------------------------------------------------------------------------------|--------|-----|----|-----|---|---|--|--|
| 工程名稱                     | 臺北市南港區經貿段社會住<br>宅新建工程                                                          | 工程餘土流向管制<br>編號 (註4)<br>工程編號 (註5)                                                                                                    | ETK039 | 16  |    |     |   |   |  |  |
| 工程地點                     | 台北市0臺北市南港區經貿段                                                                  | 興東街旁工地(南港國                                                                                                    | 小旁)    |     |    |     |   |   |  |  |
| 工程主辦單位聯絡人及<br>聯絡電話       | 林弈軒 87919082                                                                   | 弈軒 87919082                                                                                                    |        |     |    |     |   |   |  |  |
| 承包廠商名稱負責人姓<br>名及電話       | 統營營造股份有限公司                                                                     | 營營造股份有限公司                                                                                                    |        |     |    |     |   |   |  |  |
| 監工單位名稱負責人姓<br>名及電話       | 闕河彬建築師事務所                                                                      | 河彬建築師事務所                                                                                                    |        |     |    |     |   |   |  |  |
| 實際執行人員姓名電話               |                                                                                | 駕駛人姓名駕照及<br>身份證字號                                                                                                    |        |     |    |     |   |   |  |  |
| 清運單位名稱負責人及<br>電話         | 東和開發實業有限公司                                                                     | 機具(車輛、船<br>舶)牌號                                                                                                    |        |     |    |     |   |   |  |  |
| 運送路線                     | 南港區經貿社會住宅>南港路<br>北港<br>南港區經貿社會住宅>新民街<br>臨港大道>台北港<br>南港區經貿社會住宅>三重路<br>>臨港大道>台北港 | 南港區經貿社會住宅>南港路一段>環東大道>市民大道>台一線>台64線>臨港大道>台<br>北港<br>南港區經貿社會住宅>新民街和經貿二路105巷環東大道>市民大道>台一線>台64線><br>臨港大道>台北港<br>南港區經貿社會住宅>三重路和南湖大橋> 國道1號>五股出口>中興路三段駛入台64線<br>>臨港大道>台北港 |        |     |    |     |   |   |  |  |
| 土石方數量 (註6)               | 10.000立方公尺或公噸<br>比重                                                            | 載運內容(土質代<br>碼) (註7)                                                                                                    | B2-3   |     |    |     |   |   |  |  |
| 合法收容處理場所名稱<br>所在縣市負責人及電話 | 臺北商港物流倉儲區填海造<br>地計畫第二期造地工程                                                     | 收容處理場所餘土<br>流向編號 (註8)                                                                                                    | ETK056 | 16  |    |     |   |   |  |  |
| 核發單位                     | 承包廠商或指定實際執行人員<br>簽名                                                            | 駕駛人簽名                                                                                                    |        | 收容處 | 理場 | 所簽名 | 5 |   |  |  |
|                          | 年月日時分                                                                          | ) 年月日                                                                                                    | 時 分    | 年   | 月  | B   | 時 | 分 |  |  |

4. 工程餘土流向管制編號由承包廠商上網登錄工程基本資料後取得之編號,網址為 http://www.soilmov.tw/(兩階段申報)

5. 工程編號:工程主辦單位自行訂定之編號。

6. 土方載運數量若採容積法請填立方公尺及比重,若採重量法則填公噸

7. 土質代碼: B1 為岩塊、礫石、碎石或沙, B2-1 為土壤與礫石及沙混合物(土壤體積比例少於 30%), B2-2 為土壤與礫石及沙混合物(土壤體積比例介於 30% 至 50%), B2-3 為土壤與礫石及沙混合物(土壤體積比例 大於 50%), B3 為粉土質土壤(沉泥), B4 為黏土質土壤, B5 為磚塊、瓦或混凝土塊, B6 為淤泥或含水量 大於 30% 之土壤, B7 為連續壁產生之皂土。

8. 收容處理場所餘土流向管制編號與註 5 相同網址,上網填寫基本資料表後取得該編號。

備註:

1. 本文件須經工程主辦機關編定序號始為有效。

2. 內容填寫錯誤時,必須劃線刪除作廢,但作廢之憑證仍須保留不得撕毀。

文件序號由工程主辦單位編定並登錄之流水號。

### 出土端\_登入電子聯單APP

 無登入畫面, 確認行動裝 置網路通訊 是否正常。
 登入帳密印

2 登入帳密與 土方系統相 同

③ 右上方圖示 可確認登入 帳號資訊

④ [掃描RCode]
 開啟相機掃
 描紙本聯單
 的QRCode

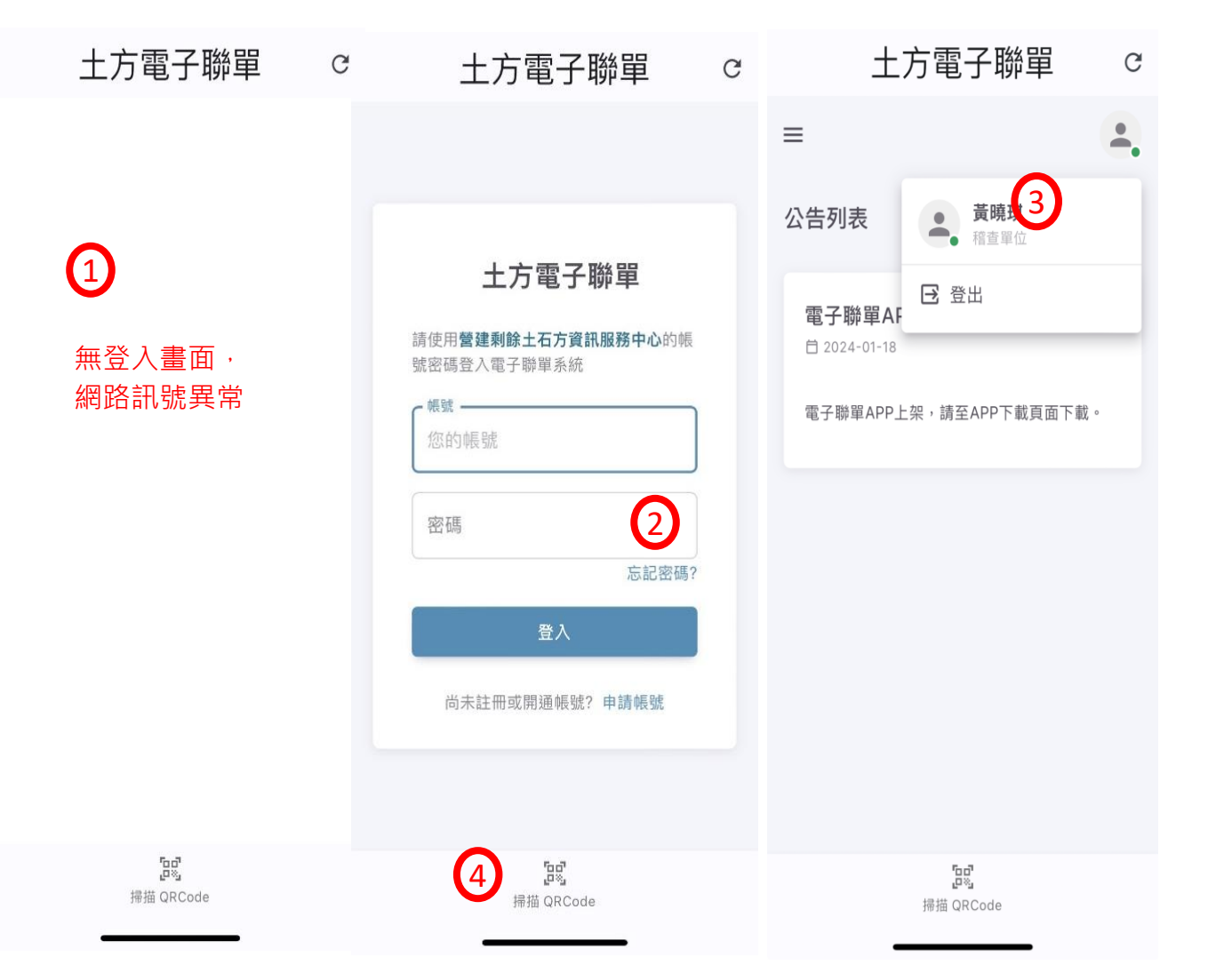

出土端\_執行出場

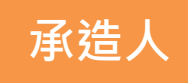

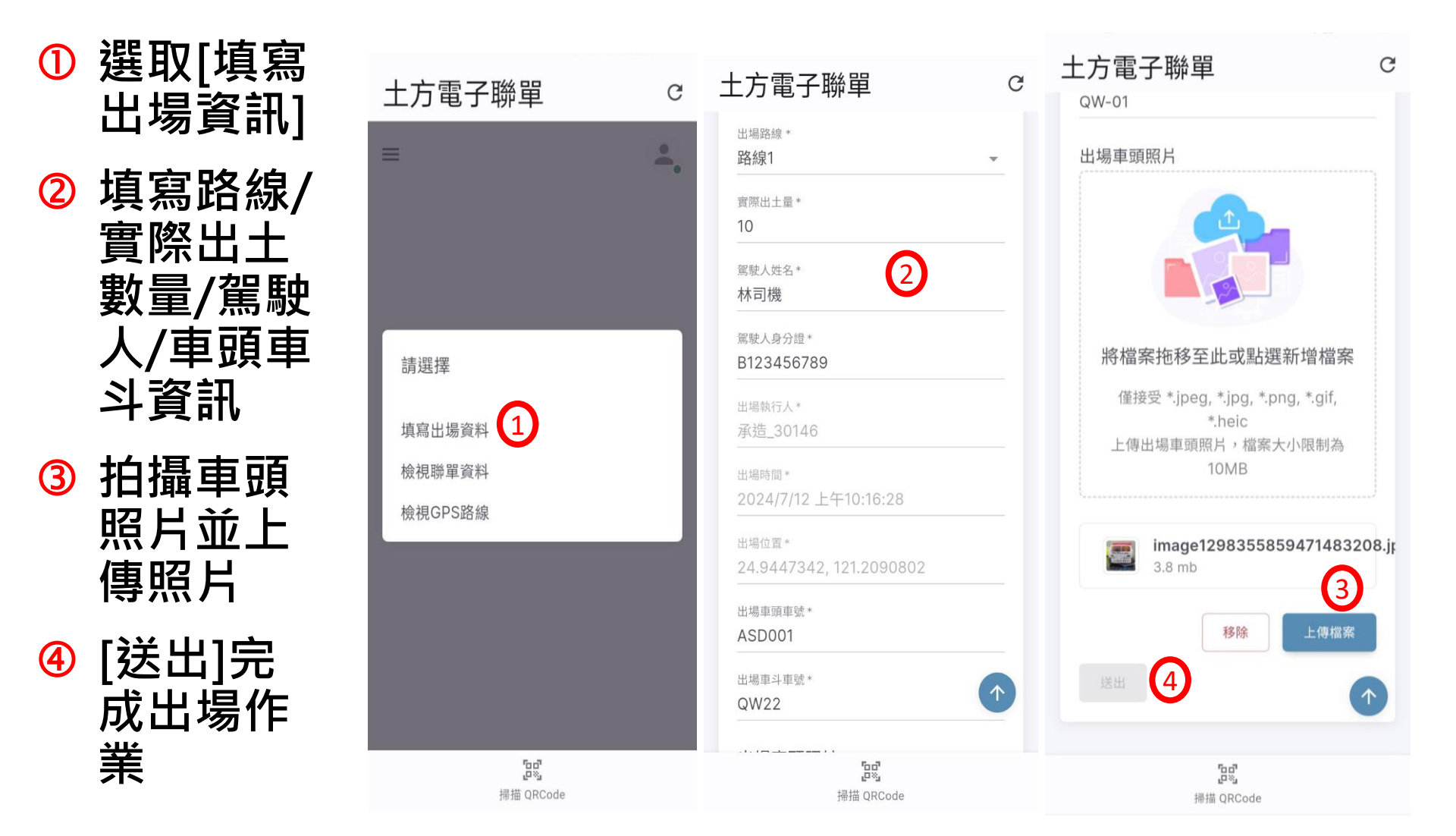

### 出土端\_檢視聯單資料

#### ① 檢視聯單資訊可即時確認聯單狀況、出場/進場資訊

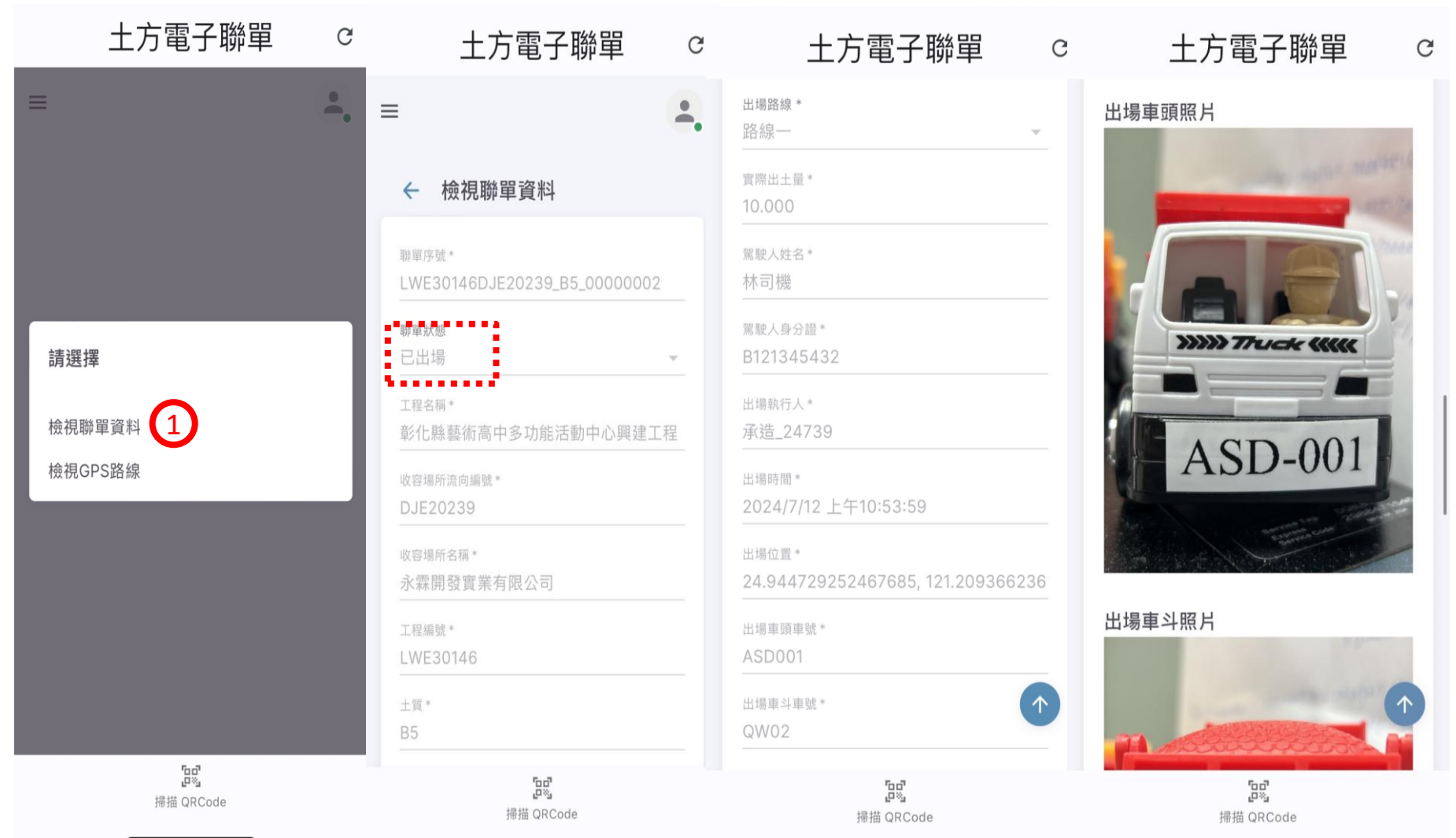

## 出土端\_檢視GPS路線

 GPS即時 追蹤流向 管控系統 軌跡訊號 接收並顯 示路線。

- ② 接收到的 訊號無 GPS資訊
- ③ 接收到的 訊號 有 GPS資訊

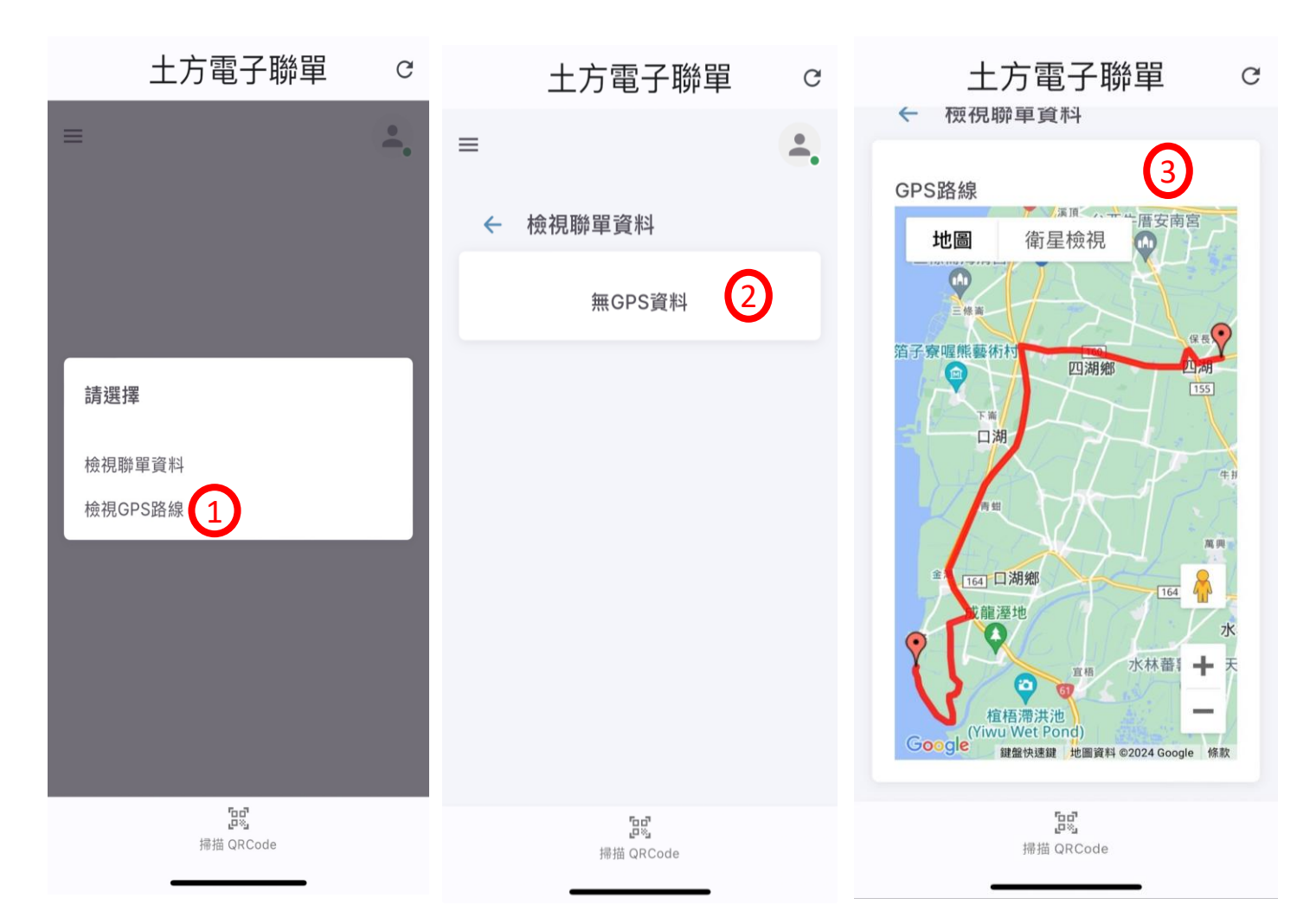

### 列管聯單維護

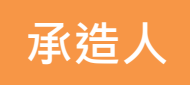

 聯單管制狀況:
 1. 稽查單位臨檢、開罰
 2. GPS即時追蹤流向管 控系統發送異常訊號

- 偏移道路
- 暫停逾時
- 車輛失聯
- 車機電源異常

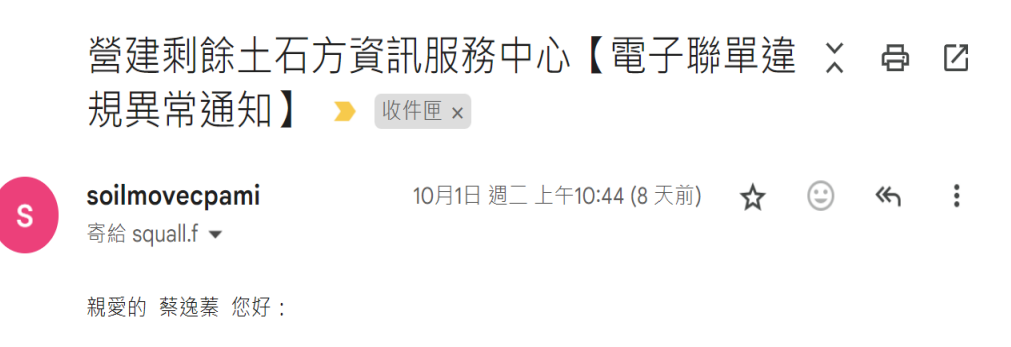

工程編號:ETK03916ETK05616\_B2-3\_00000003 電子聯單,有違規或異常狀況發生,

請登入電子聯單系統->聯單管理模組確認 <u>https://ld.soilmove.tw</u> 如果按下連結沒有任何 作用,請將網址複製並貼入新的瀏覽器視窗中。

請注意:這個電子郵件為系統自動寄送不接收回覆。

營建剩餘土石方資訊服務中心 敬上

將聯單列入管制
發送【電子聯單違
規異常】通知信給
承造人

營建剩餘土石方資訊服務中心 兩階段申報-客服專線:0975-710265 土方交換申報-客服專線:0975-710269 紙本來文:營建剩餘土石方資訊服務中心 紙本來文地址:324621桃園市平鎮區環南路二段11號14樓之1 客服專線時間:09:00-12:00、14:00-17:00 內業處理時間:08:30~09:00、12:00~14:00、17:00~17:30 E-mail:<u>soilmove.tw@gmail.com</u> 網址:<u>https://www.soilmove.tw</u>"

### 列管聯單維護

① 聯單管理模組→列管聯單維護,進入聯單列表頁面
 ② 點選異常說明,進行異常說明並上傳舉證照片

| 土方電子聯單 🖲   |                                  |                                    |                                          |           | ÷.                   |
|------------|----------------------------------|------------------------------------|------------------------------------------|-----------|----------------------|
| ┏ 基本資料 >   |                                  | 說明異常原因                             |                                          | 7         | <b>出土端測試</b><br>法句應商 |
| ▲ 聯單管理 ∨   | 解际列官                             | 職單序號*<br>LWE30146DJE20239 B2-3 000 | 000001                                   |           |                      |
| O 聯單資料列表   | 聯單號碼                             | 違現狀態 *                             |                                          | 查詢重       | <b>4</b>             |
| O 列管聯單維護 1 | 聯單編號                             | 追旅水个付<br>違規單處理方式*                  | ×                                        | 狀態        | 動作 2                 |
| ▶ 聯單狀態統計   | LWE30146D                        | 依原訂路線續行                            | ¥.                                       | 待異常說明     | 檢視 異常說明              |
| ▲ 公告列表     | LWE30146D                        | 異常說明*                              |                                          | 待異常說明     | 檢視異常說明               |
| J APP下載    | 2024-07-121<br>LWE30146D         | 舉證                                 |                                          | 待異堂說明     | 检想。                  |
|            | <b>2024-07-12 1</b><br>LWE30146D |                                    |                                          |           |                      |
|            | <b>2024-07-12 1</b><br>LWE30146D |                                    | 將檔案拖移至此或點選新增檔案                           | 解列        | 祝                    |
|            | 2024-07-12 1                     |                                    | 進安愛、Jpeg, "Jpg, "png<br>上傳學證・檔案大小限制為10MB | 解列        | 檢視                   |
|            | 2024-09-24                       | - 執行人員 *                           |                                          | 待解列       | 檢視                   |
|            | LWE30146D<br>2024-10-021         | 出土端測試                              |                                          | 待補正       | 檢視 異常說明              |
|            |                                  |                                    |                                          | 每頁顯示筆數 10 | ▼ 1–7 of 7 < >       |
|            |                                  | 送出返回                               |                                          |           |                      |

收土端 正常進場

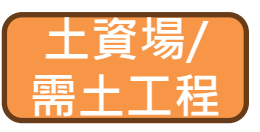

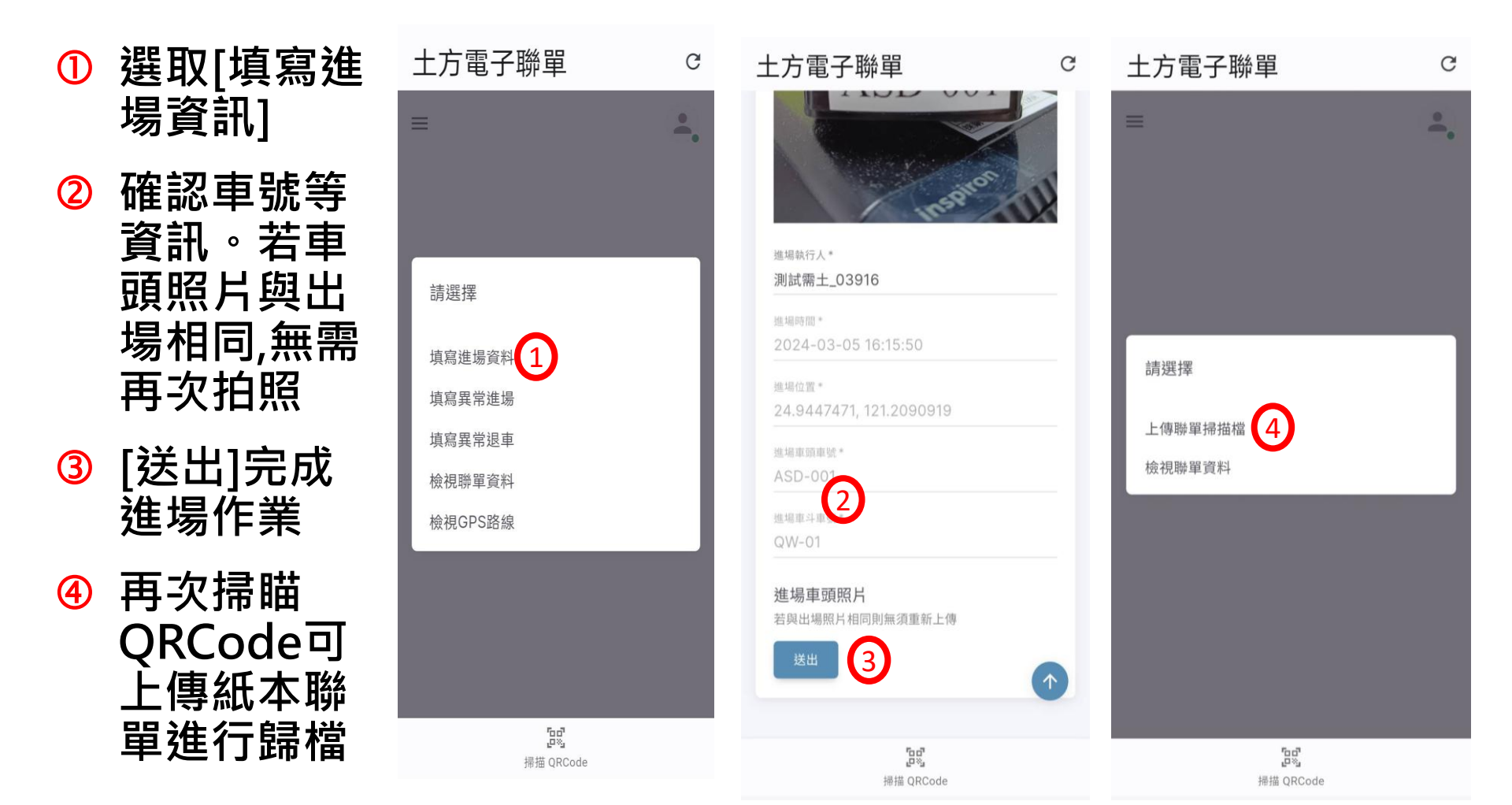

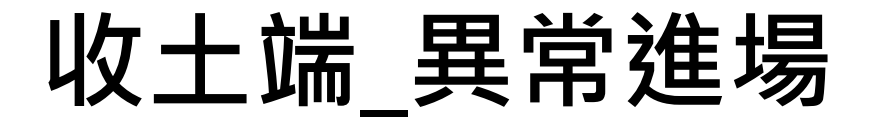

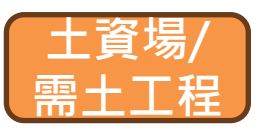

- 以下狀況發生,請執行異常進 場填寫:
- 1. 超載-
  - 填列實際進場體積/重量、
     異常照片
- 2. 土質不符
  - 填列實際進場土質、異常 照片
- 3. 清運車輛不符
  - 填列實際進場車頭/車尾
     車牌、異常車輛照片

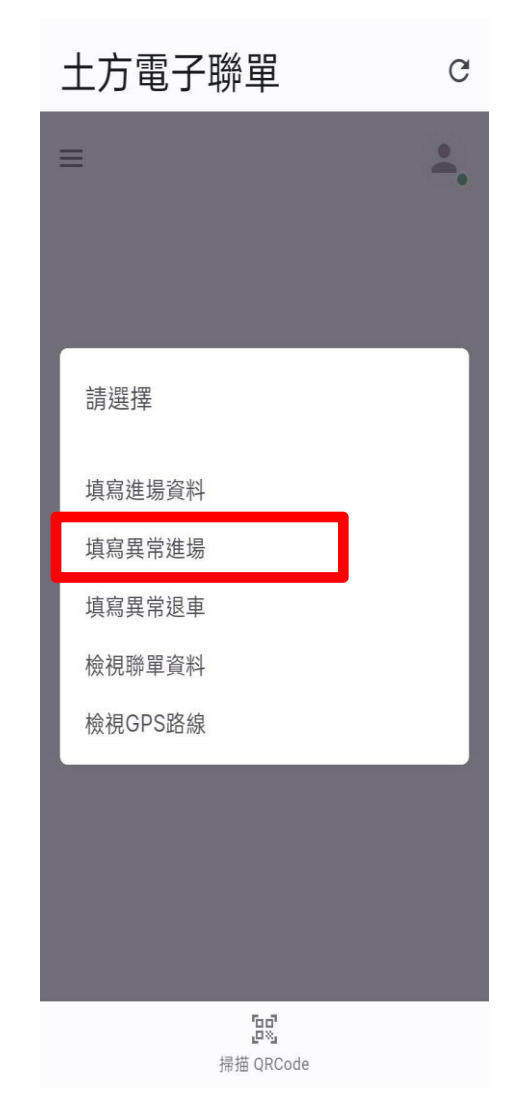

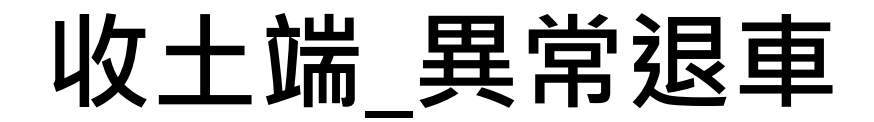

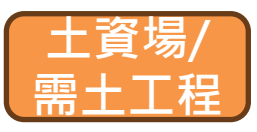

- 僅此車輛退回
- 已出場車輛全數退回

狀態為<mark>已出場</mark>聯單, <mark>隨時</mark>可執行退車

|   | 土方電子聯單                                  | C |    |    |
|---|-----------------------------------------|---|----|----|
| = |                                         |   | =  | ≡  |
| 真 | 寫退車原因                                   |   | tj | 真寫 |
|   | 聯單序號 *<br>ETK03916ETK05616_B2-3_0000000 |   |    |    |
|   | 退車原因* ▼                                 |   |    |    |
|   | 退車處理方式 *     ▼                          |   |    |    |
|   | 退車時間<br>2024/03/08 11:03 AM             |   |    |    |
|   | 送出                                      |   |    |    |
|   |                                         |   |    |    |
|   | <b>ើ្ចចុះ</b><br>掃描 QRCode              |   |    |    |

| 土方電子聯單                                          | С        |
|-------------------------------------------------|----------|
| =                                               | <b>.</b> |
| 填寫退車原因                                          |          |
| 聯單序號 *<br>ETK03916ETK05616_B2-3_00000<br>退車原因 * |          |
| 超載<br>土質不符、掺雜廢棄物                                |          |
| 清運車輛不符                                          |          |
| 其他                                              |          |
|                                                 |          |
| 면<br>면정<br>셔츠 OPCode                            |          |

•

| 土方電子聯單 С                                |
|-----------------------------------------|
| =                                       |
| 填寫退車原因                                  |
| 聯單序號 *<br>ETK03916ETK05616_B2-3_000000( |
| 退車原因 *     ▼                            |
| 退車處理方式 *                                |
| 僅此車輛退回                                  |
| 已出場車輛全數退回                               |
| 送出                                      |
|                                         |
| <mark>臣</mark> 3<br>掃描 QRCode           |

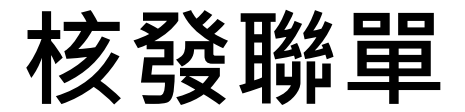

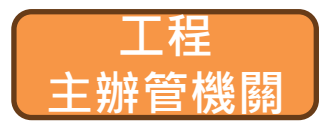

#### ₩單管理模組→核發聯單資料,進入聯單列表頁面

② 點選 核發聯單 進入聯單設定頁面

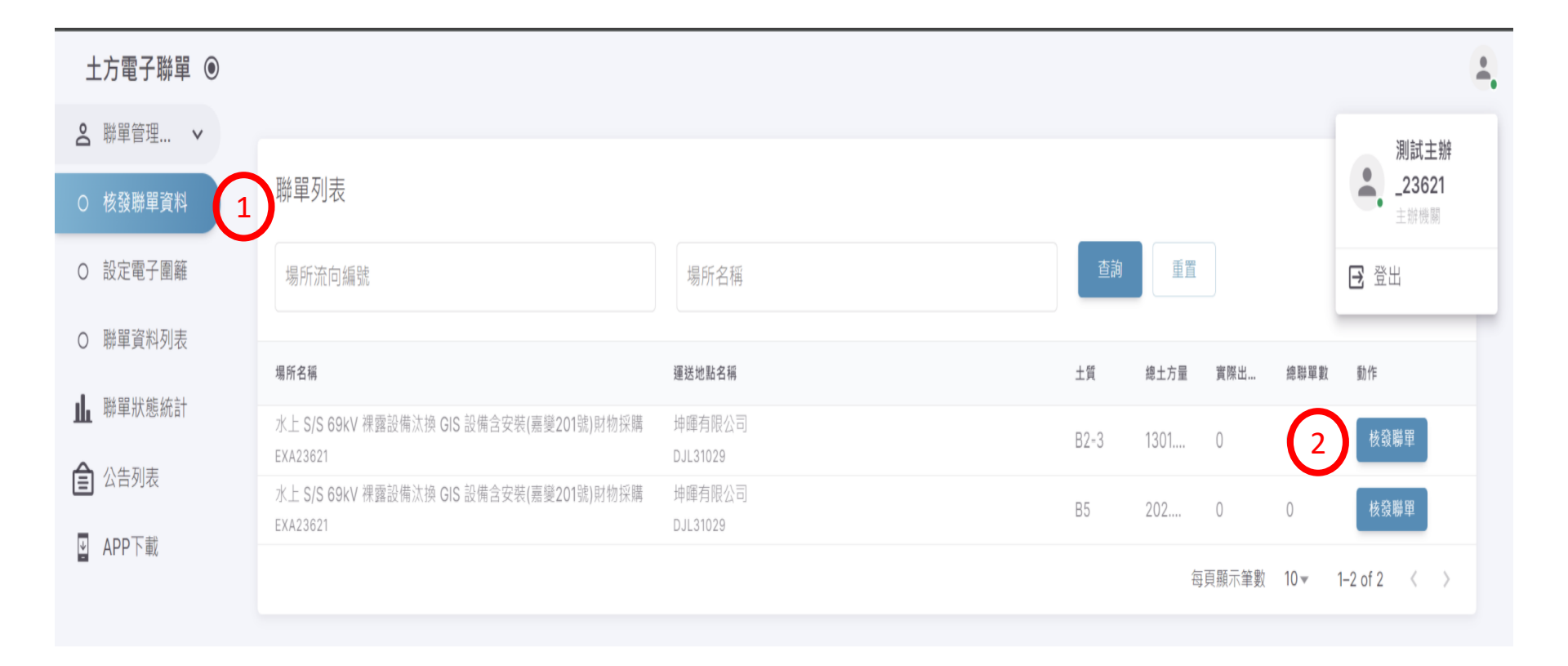

### 土方量與張數設定

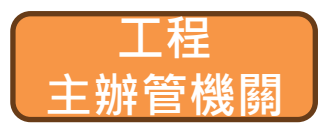

- ① 輸入每車載運土方數量,系統自動估算聯單數量;EXF27831 總土方量30M<sup>3,</sup>輸入每車10方,即產生3張聯單
- ② 不使用系統估算值,承辦人員可自行輸入欲產生的聯單數
- 3 執行[送出]即完成核發·聯單狀態變成 💷 🕸

| 土方電子聯單          | ۲ |                                      |                               | ÷.         |
|-----------------|---|--------------------------------------|-------------------------------|------------|
| <b>名</b> 聯單管理模組 | ~ | 增加核發聮單                               |                               | 返回列表       |
| O 核發電子聯單        |   |                                      |                               | 2011/01/14 |
| O 設定電子圍籬        |   | - 工屋銀版<br>                           | 工程名稱<br>善化區區內公園步道及公共設施改善工程    |            |
| O 聯單資料列表        |   | ( 土倉場編號 *                            | ○ 二登場谷前*                      |            |
| O 列管聯單維護        |   | DEJ04829                             | 台山企業行-台南市大內區石城段1305、1306地號土資場 |            |
| 止 聯單狀態統計        |   | ↓菜*<br>B5                            | ▲方量*<br>30.000                |            |
| <b>企</b> 公告列表   |   |                                      |                               |            |
| NAPP下載          |   | 工地>建國路>中山路>大成路/178                   | 8縣道>台1線>178縣道>台山土石堆置處理場       |            |
|                 |   | · <sup>会里被强主方量 *</sup><br>10<br>送出 3 | 電子辦單數       8                 |            |

餘土計畫書變更時,出土端重新匯入變更後總土方量,『核發聯單』功能鍵啟
 用,承辦可再進入此頁面執行增量核發,核發方式同上

### 聯單狀態統計

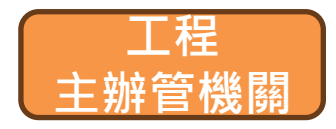

• 可檢視聯單出場/進場/違規等統計資料

|   | 際單序號                                |                    | 工程名稱                |            | 土資料               | 易名稱                                        |                         | 土質 載運土       | 狀態                  | 動作              |               |      |      |      |
|---|-------------------------------------|--------------------|---------------------|------------|-------------------|--------------------------------------------|-------------------------|--------------|---------------------|-----------------|---------------|------|------|------|
|   | ETK03916ETK0                        | 5616_B2-3_00000003 | 臺北市南港區經<br>ETKO3916 | 貿段社會住宅新發   | 訂程 臺北<br>ETKC     | 商港物流倉儲區填海<br>15616                         | 造地計畫第二期造地]              | B2-3 10.00   | 0 異常進場              | • 6             |               |      |      |      |
|   | 運送地點名稱                              | 土質                 |                     | 總土方量       | 寅際出土量             | 尚未出場                                       | 已出場                     | 已進場          | 異常進場                | 已完成             | 退車            |      | 違規   | 總聯單數 |
|   | 臺北商港物流倉儲區;<br>計畫第三期造地工程<br>ETK05616 | 真海造地<br>B2-        | 3                   | 10.000     | 32.600            | 1781                                       | 0                       | 0            | 1                   | 2(2)            |               | 0    | 0    | 1784 |
| _ |                                     |                    |                     | 聯單序號       |                   | 工程名稱                                       |                         | 土資場名         | 名稱                  | Ŧ               | * <b>_</b> ≦± | 狀態   | 動作   |      |
| ) | 點選數                                 | 字可顯示               |                     | ETK03916ET | K05616_B2-3_00000 | <u>富</u> 北市南港區約<br>001 <sub>ETK03916</sub> | 受買殺社會住宅新建工程             | 臺北商<br>ETK05 | 港物流倉儲區填海造地計量<br>616 | 皇第二期造地]<br>B2-3 | 10.000        | 已完成  | ۞ [1 |      |
|   | 聯軍列表                                | 表                  |                     | ETK03916ET | K05616_B2-3_00000 | 臺北市南港區約<br>002<br>ETK03916                 | <sup>密</sup> 貿段社會住宅新建工程 | 臺北商<br>ETK05 | 港物流倉儲區填海造地計畫<br>616 | 皇第二期造地]<br>B2-3 | 10.000        | 異常完成 | ) (  |      |

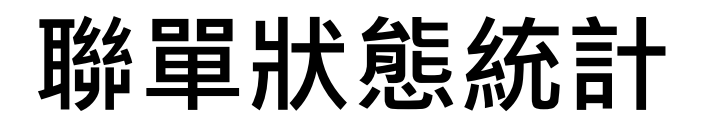

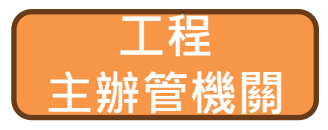

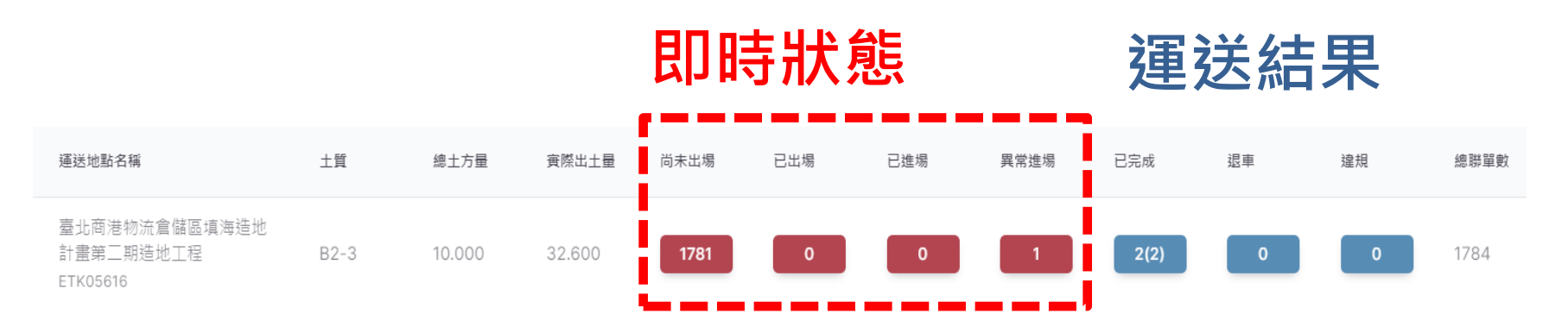

#### 即時狀態(上傳聯單前)

- 1. 尚未出場
- 2. 已出場
- 3. 已進場
- 4. 異常進場
  - 已進場但有異常狀況 發生

#### **運送結果(完成聯單上傳)** 1. 已完成N(E)

- N:已完成聯單總數
- E:已完成聯單中的

異常進場數量

- 2. 退車
- 3. 違規

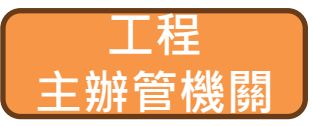

#### 聯單管制狀況: 登建剩餘十石方資訊服務中心【電子聯單違規異常通知】 > 🛚 🖉 🖤 🖉 ÷ ı 1. 稽查單位臨檢、開罰 soilmovecpami 6月26日 週三 上午11:42 (:)\$ 寄給 squall.f ▼ 2. GPS即時追蹤流向管 親愛的 陳博恩 您好: 控系統發送異常訊號 工程編號: EWK24224DNB07466 B2-3 00000002 電子聯單, 有違規或異常狀況發生, 偏移道路 請登人電子聯單系統->聯單管理模組確認 https://ld.soilmove.tw 如果按下連結沒有任何作用,請將網址複製並貼入新的瀏覽器視窗中。 暫停逾時 • 請注意:這個電子郵件為系統自動寄送不接收回覆。 車輛失聯 • 營建剩餘十石方資訊服務中心 敬卜 車機電源異常 • 營建剩餘十石方資訊服務中心 兩階段申報-客服專線:0975-710265 十方交換申報-客服專線:0975-710269 紙本來文:營建剩餘十石方資訊服務中心 將聯單列入管制 紙本來文地址: 324621桃園市平鎮區環南路 段11號14樓之1 客服惠線時間:09:00-12:00,14:00-17:00 發送【電子聯單違 內業處理時間:08:30~09:00,12:00~14:00,17:00~17:30 E-mail: soilmove.tw@gmail.com 網址:<u>https://www.soilmove.tw</u>" 規異常】通知信給 工程主辦

### 列管聯單維護

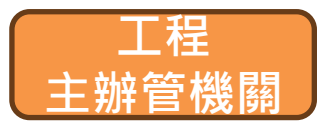

#### ① 聯單管理模組→列管聯單維護·

② 點選解除列管,檢視承造人舉證資料,決定是否解列

| ❷ 聯單管理 ∨        |                                                                                        | ● 郝彩頭                    |
|-----------------|----------------------------------------------------------------------------------------|--------------------------|
| O 核發電子聯單        | 解除列管資料列表                                                                               | 主辦機關                     |
| O 設定電子圍籬        | 職事序號*<br>LWE30146DJE20239_B2-3_00000001                                                | 查詢 重 登出                  |
| O 聯單資料列表        | 道現狀題。<br>路線不符<br>*                                                                     |                          |
| O 列管聯單維護 1      | · 達現軍處策方式・<br>· 依原訂路總續行 · · · · · · · · · · · · · · · · · · ·                          |                          |
| ▲ 聯單狀態統計        | 202. 《最高解列》                                                                            | (待異常説明) 一                |
| <b>企</b> 公告列表 2 | #列<br>3                                                                                | 0G 待異常說明 檢視              |
| L APP下載 2       | ·WI 符補止 3                                                                              | 0G 待異常說明 檢視              |
| L<br>2          | 説明原因         2024/10/8 下午4:50:17           原定路線因地震道路損壞無法通行         2024/10/8 下午4:50:17 | 0G 解列 檢視                 |
| L               | <sup>單值</sup> 與科<br>WI<br>D2                                                           | 0G 解列 檢視 2               |
|                 |                                                                                        | 待解列 解除列管                 |
| L               |                                                                                        | (待補正) 檢視                 |
| 2               | 202                                                                                    | 毎頁顯示筆數 10 ▼ 1-7 of 7 < > |
|                 |                                                                                        |                          |
|                 | 送出返回                                                                                   |                          |

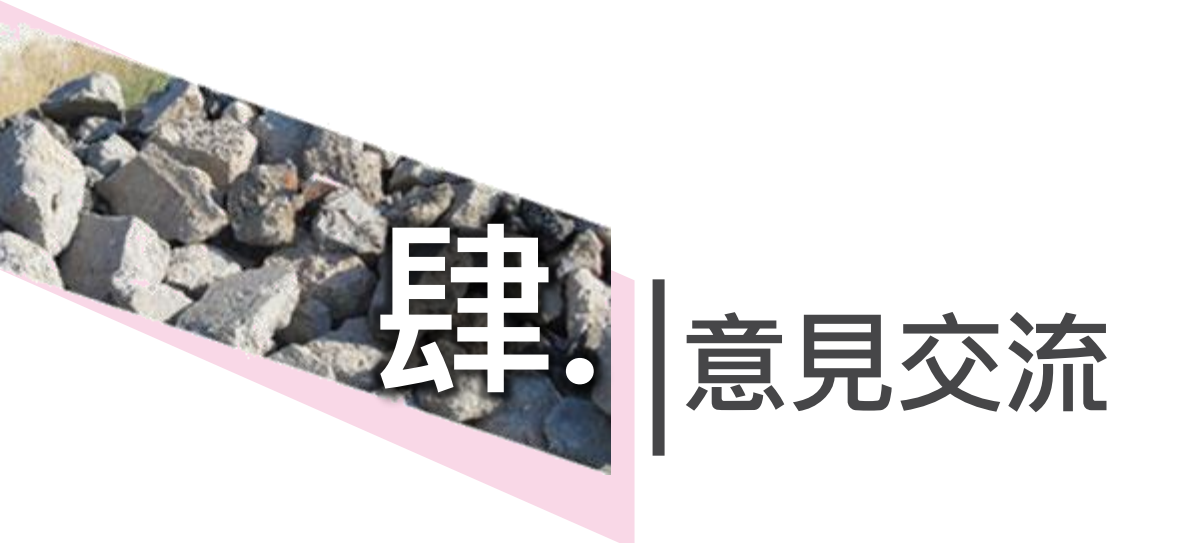

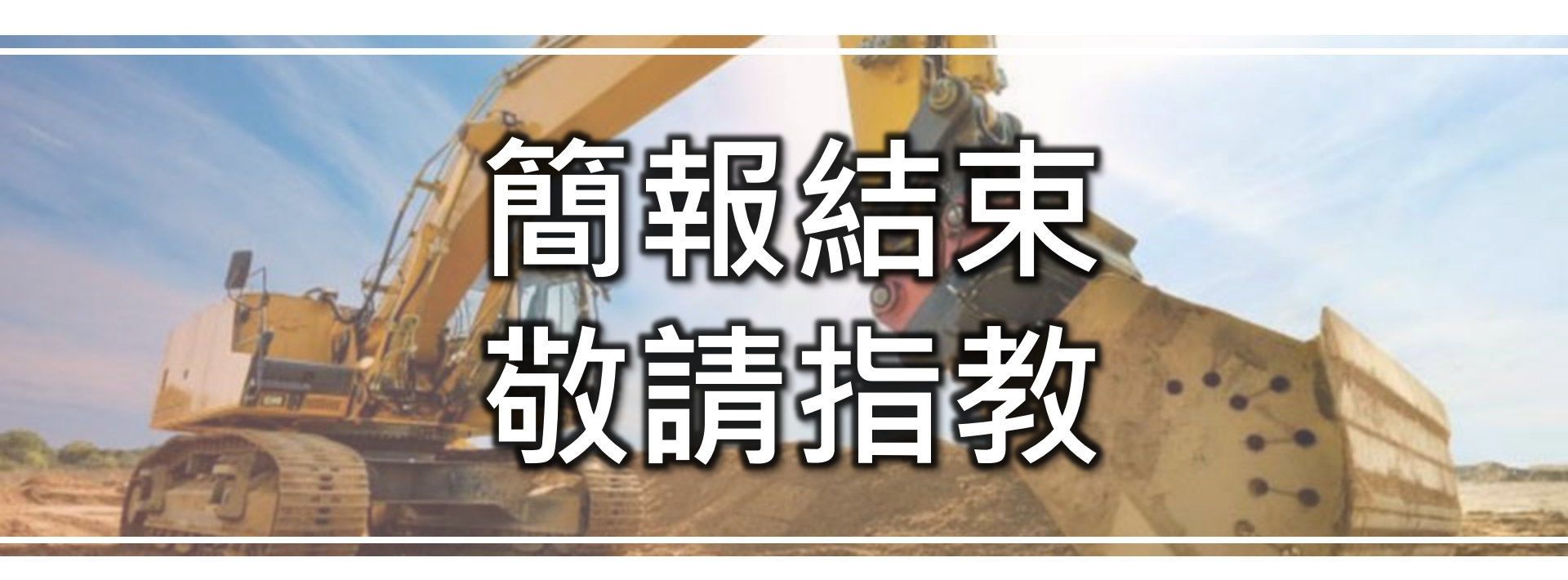

#### 定海創新有限公司

### 營建剩餘土石方管理目標

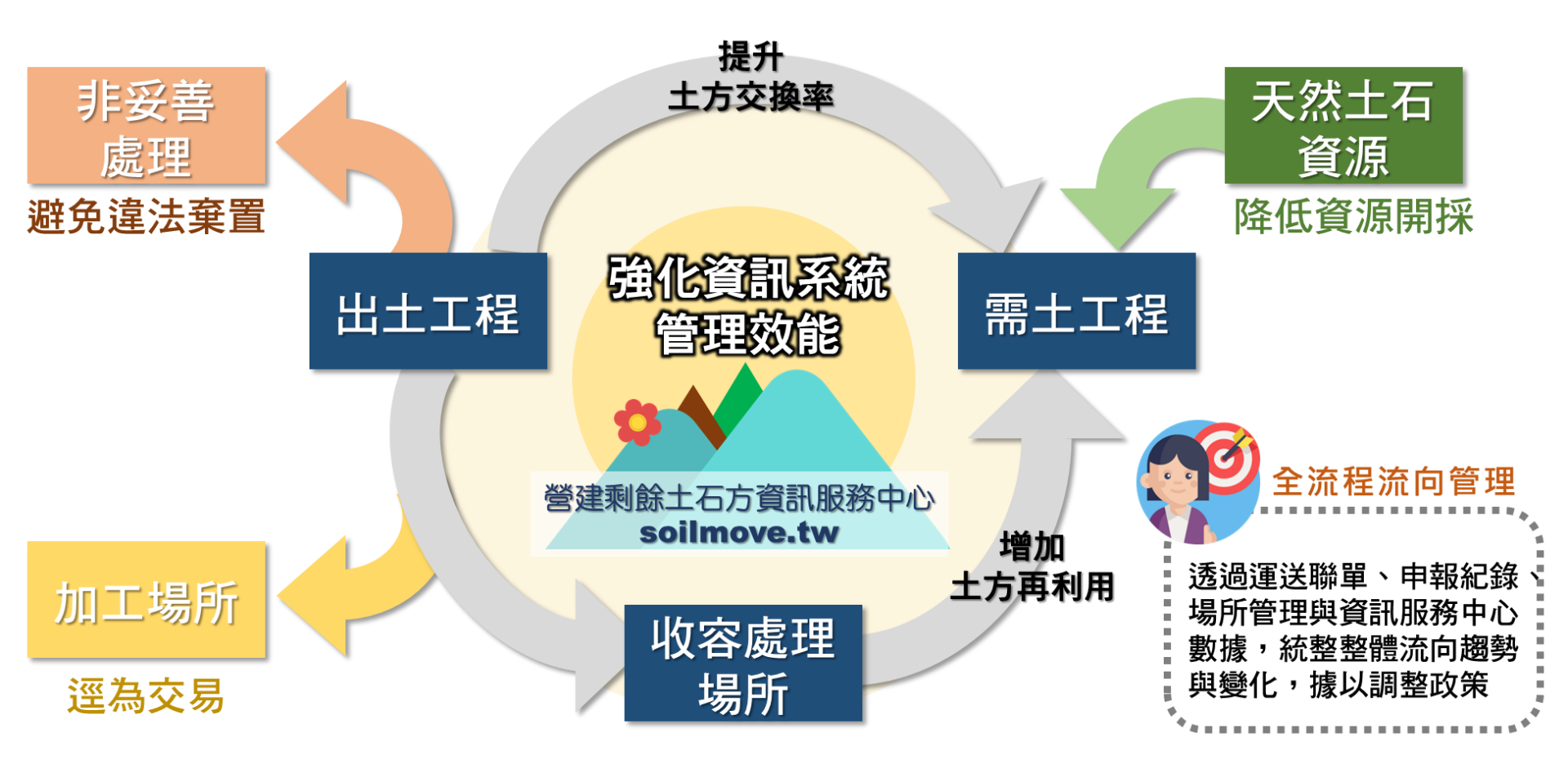

前置作業 4 運送路線KML產生

### 開啟<u>MyMap</u>,點選左上功能圖示選取『建立新地圖』

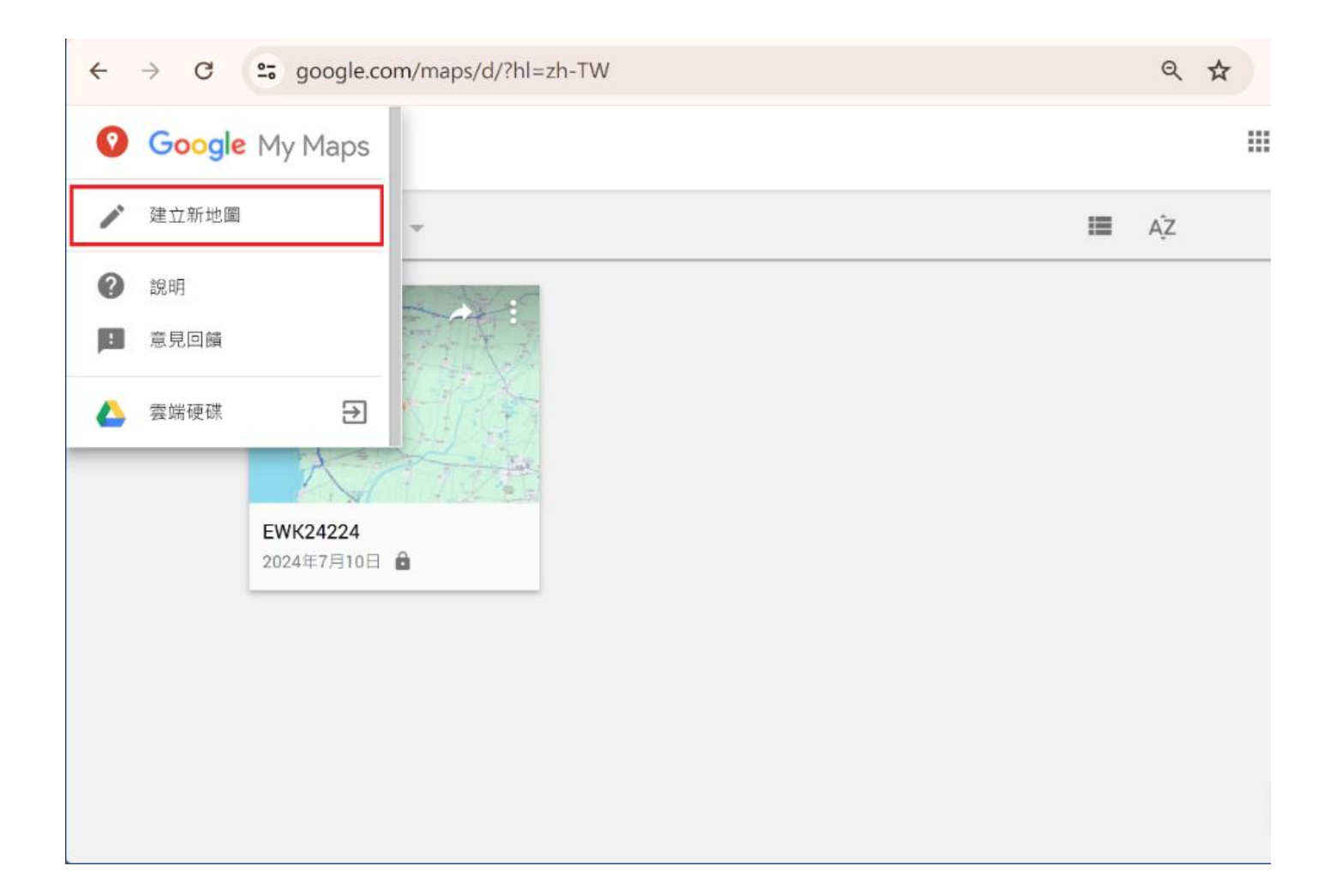

## 前置作業\_4 運送路線KML產生

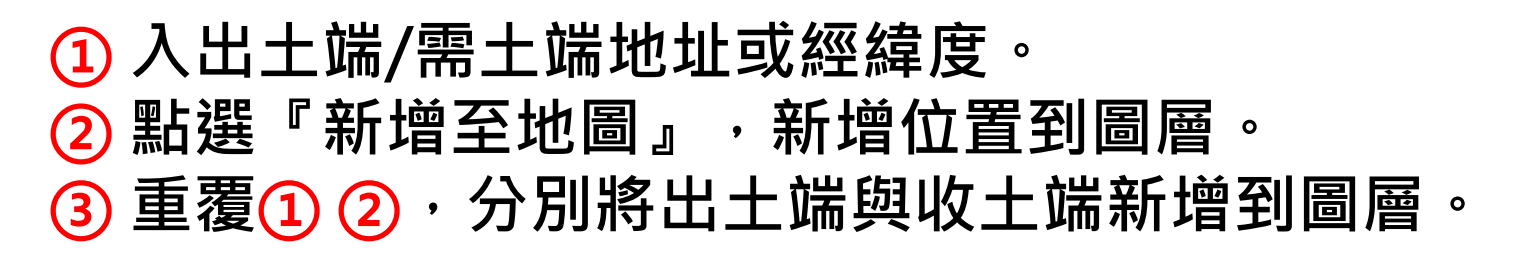

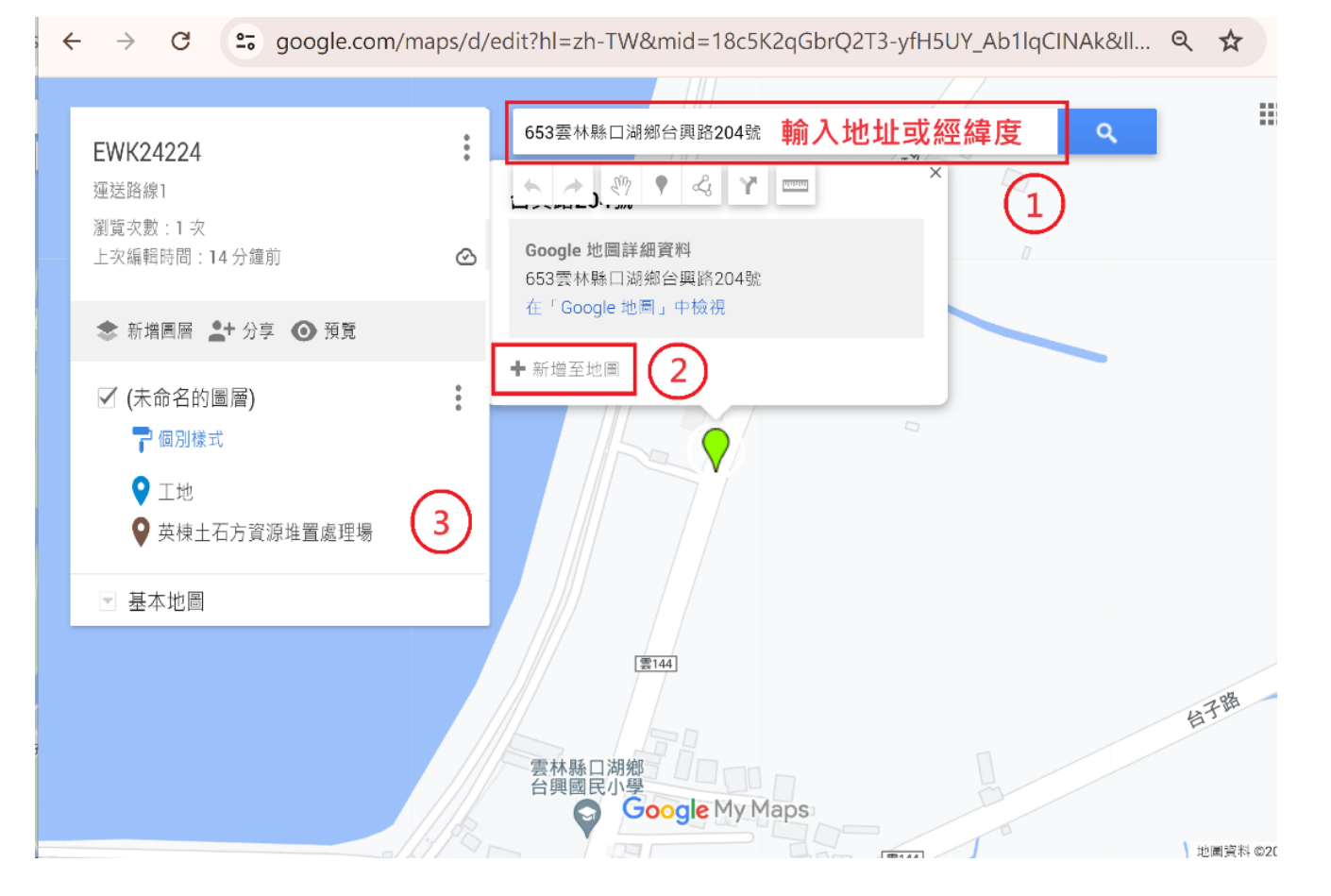

### 前置作業\_4 運送路線KML產生

# ④ 游標移至 → 選取『新增線條或形狀』。 ⑤ 將出土端與需土端連成一條線,連線後中間會出現 ⑤ 白色圓點,依行走路線依續拖曳圓點,完成路線設定。

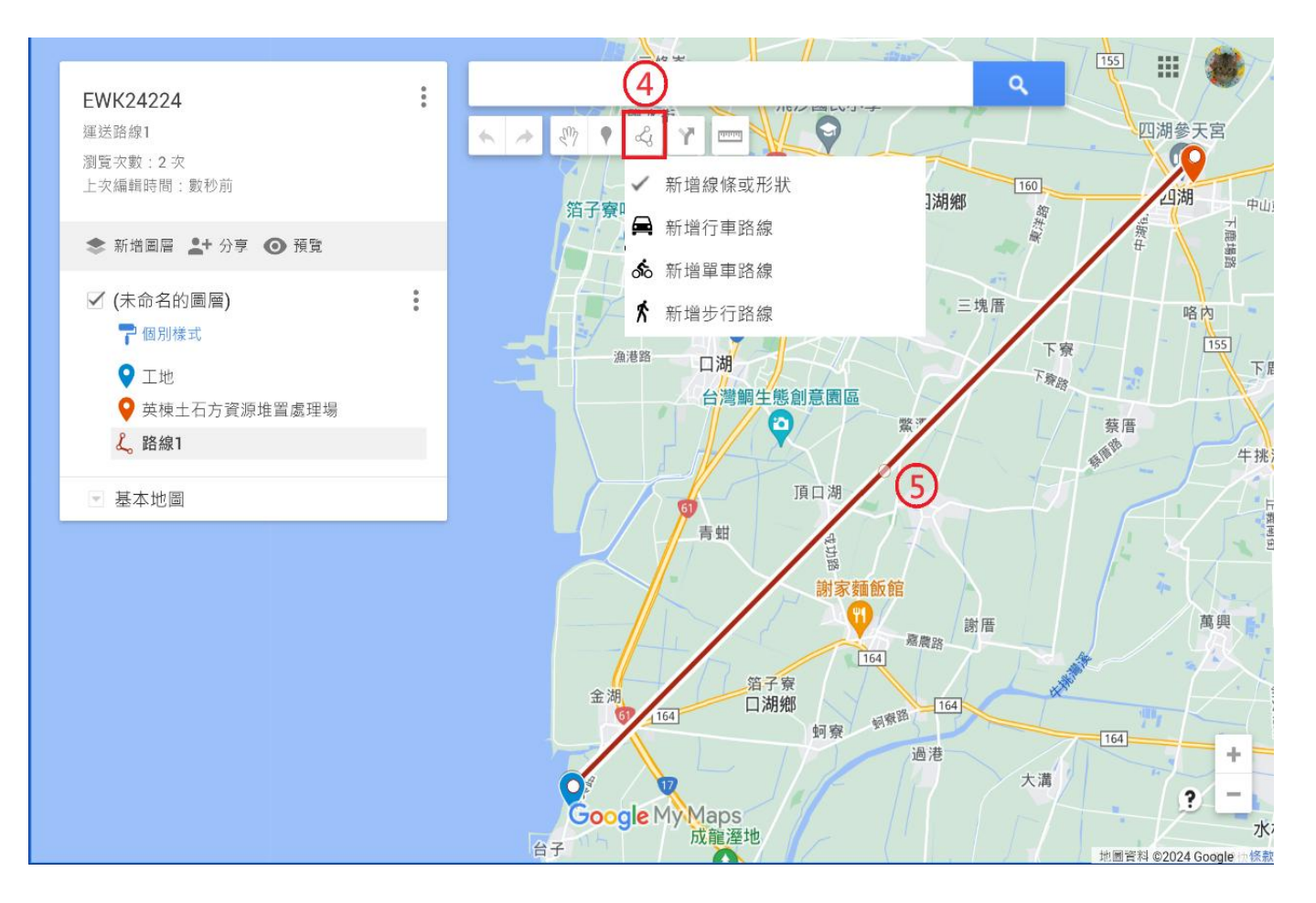

### 前置作業\_4 運送路線KML產生

⑥ 點選路線或圓點,可編輯路線名稱、顏色、寬度。 點選 圖示,選取『匯出成KML/KMZ』。

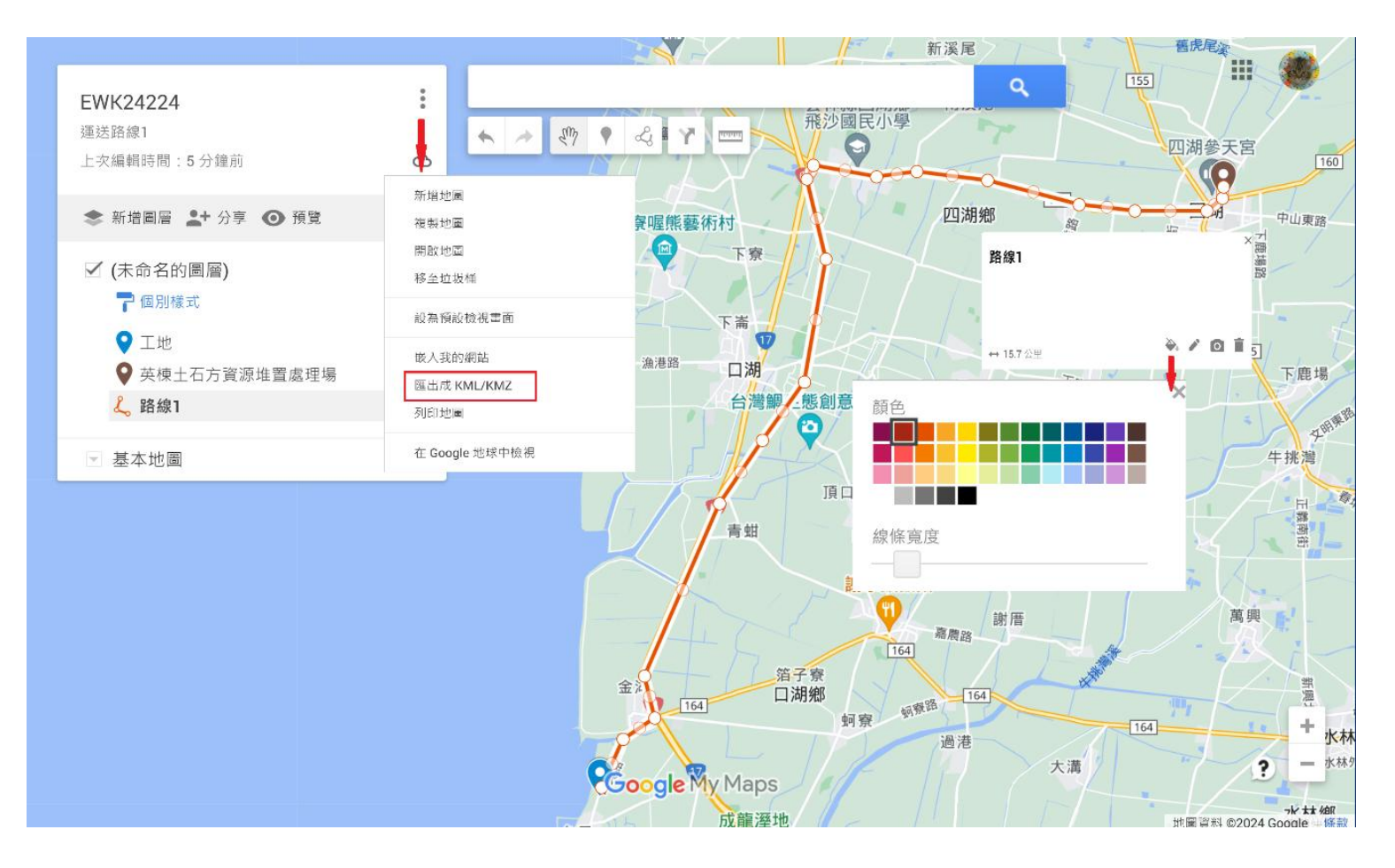

### 出土端\_無法匯入說明

若工程無法匯入,狀態欄位顯示其無法匯入原因,狀態值說 明如下:

- 1. 沒有經緯度無法匯入:工程地點座標欄位未輸入
- 2. 未查核無法匯入:工程流向編號未完成查核作業
- 土方去處未查核,無法匯入:土方去處工程流編/收容場所 流向編號未完成查核作業
- 非本單位無法匯入:申報工程流編單位代碼與匯入者的單 位代碼不同

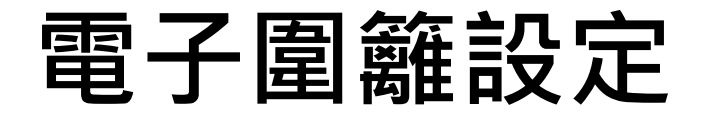

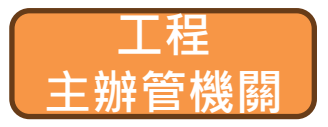

- 線性工程、開口合約工程可設定圍籬範圍或關閉圍籬
- 電子圍籬預設開啟,範圍200公尺

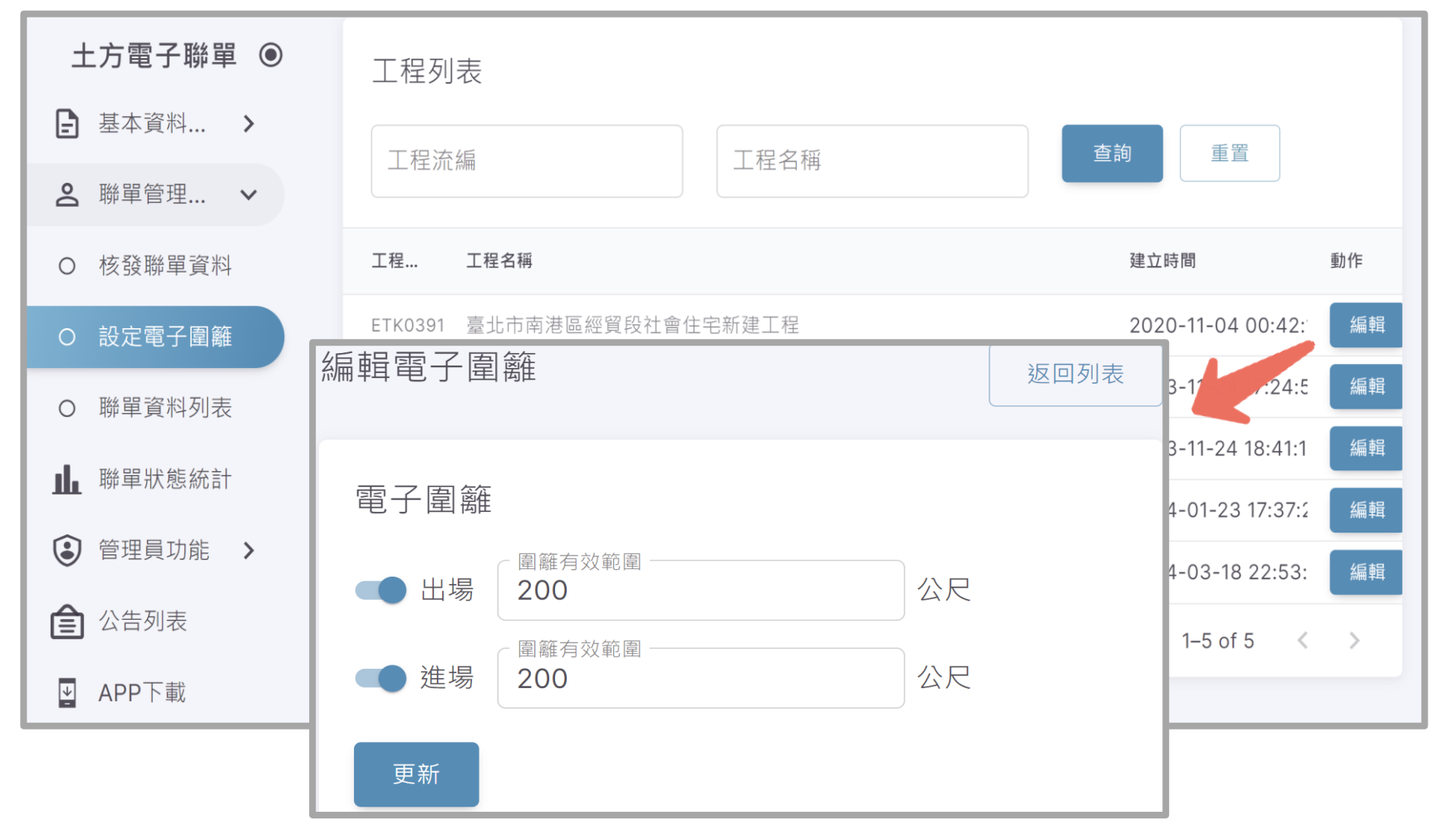

### 出土端\_無法出場

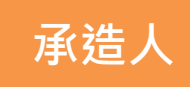

- ① 工程地點座標 位置資訊有誤
- ② 請至營建剩餘 土石方資訊服 務中心系統更 新座標位置
- ③ 開口合約或線 性工程,與工 程主辦協商, 關閉電子圍籬 或調整電子圍 籬範圍。

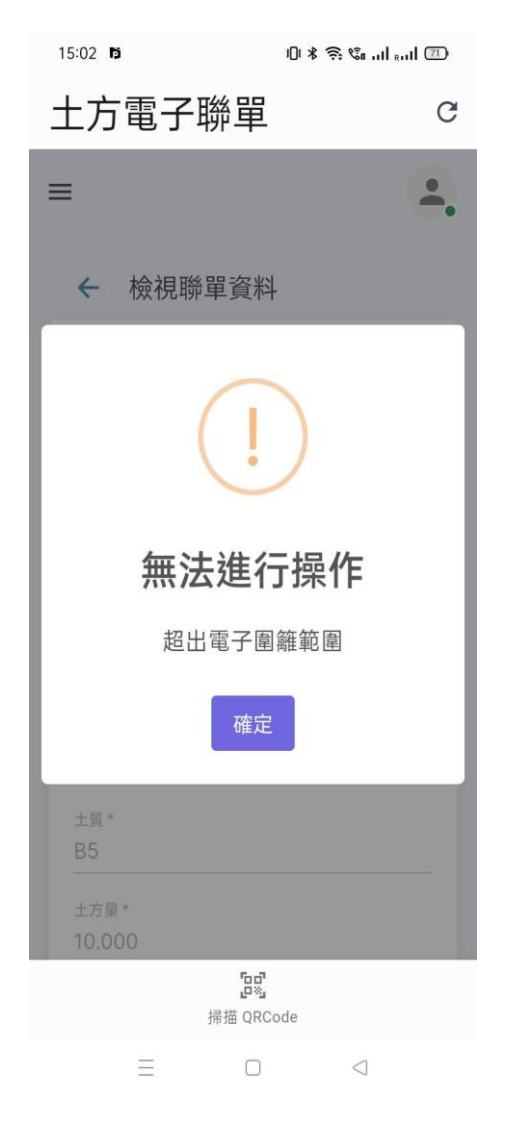

| ● 營建剩餘土石方  | ·資訊服務中心         |                         |                  |
|------------|-----------------|-------------------------|------------------|
| 首百         | 谷 首頁 > 兩階段申報:公共 | 其工程 → 新増公共工程基本資料        |                  |
| 南階段申報 🗸    | 新增公共工程基         | 本資料                     |                  |
| 申報查核       |                 |                         |                  |
| 查詢未辦理查核月報表 | 流向編號            | EXG12643                |                  |
| 工程基本資料退件通知 | 工程興建管理單位代碼      |                         | (本欄位於查核後由系統自動填入) |
| 出土收土雙向勾稽   |                 |                         |                  |
| 土方交換申報     | 工程興建管理單位        |                         | (本欄位於查核後由系統自動填入) |
| 土石方資源堆置處理場 | 工程名稱            |                         |                  |
| 法規查詢 🖌 🖌   | 工程所在縣市          | 請選擇 🗸 🗸                 |                  |
| 地理資訊查詢 >   | 下积后大胡纳          |                         |                  |
| 統計資料查詢 🗸   |                 |                         |                  |
| 土方協調小組專區   | 工程地點            |                         | (請填寫實際地址或地號)     |
| 督導考核專區     | 工程地號            |                         |                  |
| 相關連結       | 工程地點座標          | 24.94468 121.2090 🗸 選取座 |                  |
| · 容約下載     |                 |                         | - 4              |

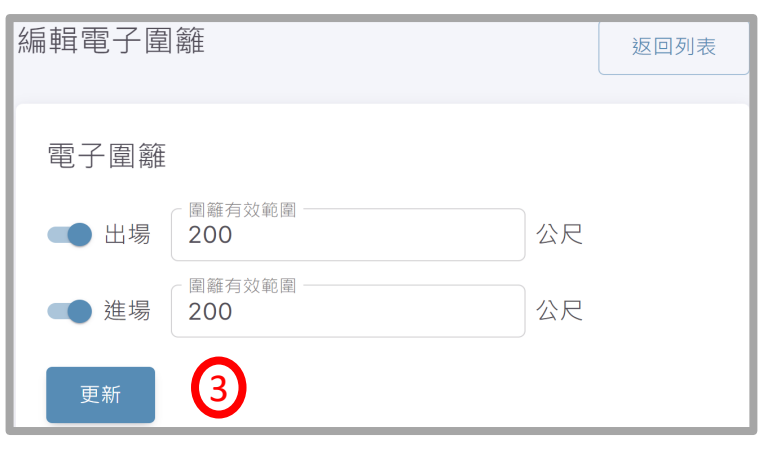